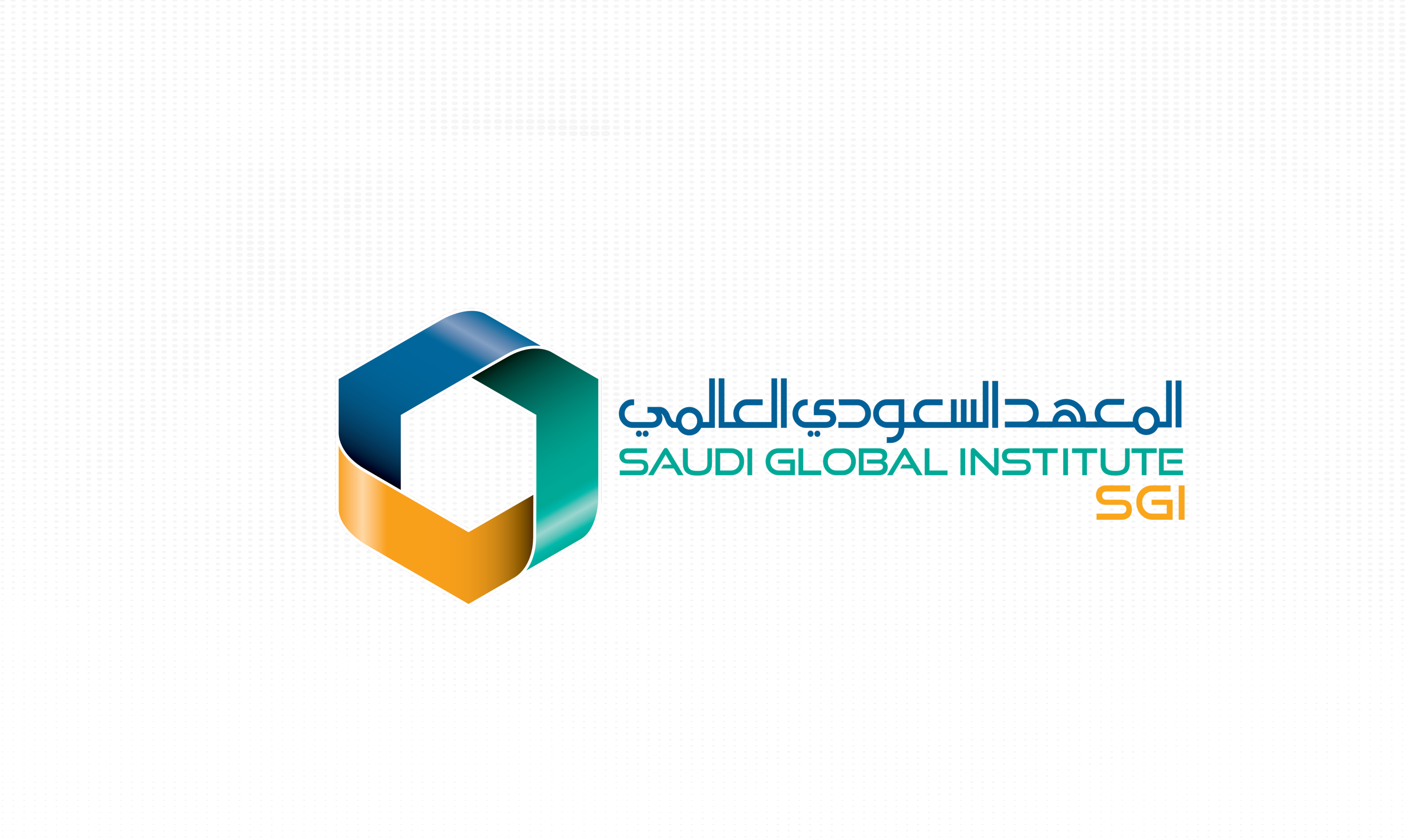

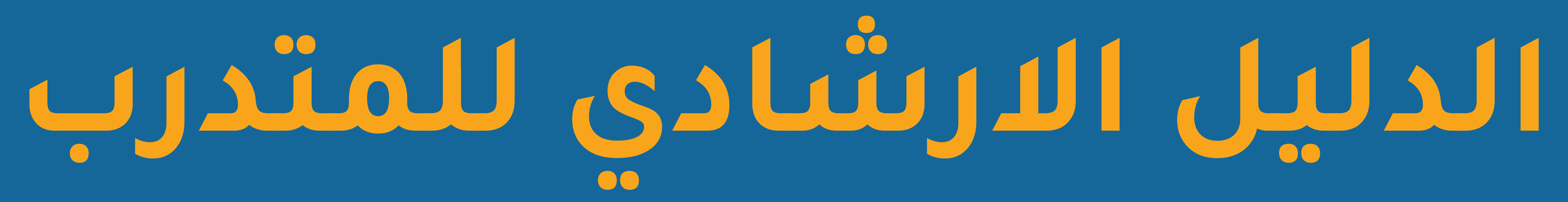

تسجيل الدفول \ إنشاء حساب جديد طريقة انشاء حساب جديد على المنصة التدريبية

### 1- الدخول على الموقع الإلكتروني (/https://sgisa.net) 2- الضغط على زر "التسجيل"، واختيار "التسجيل كمتدرب

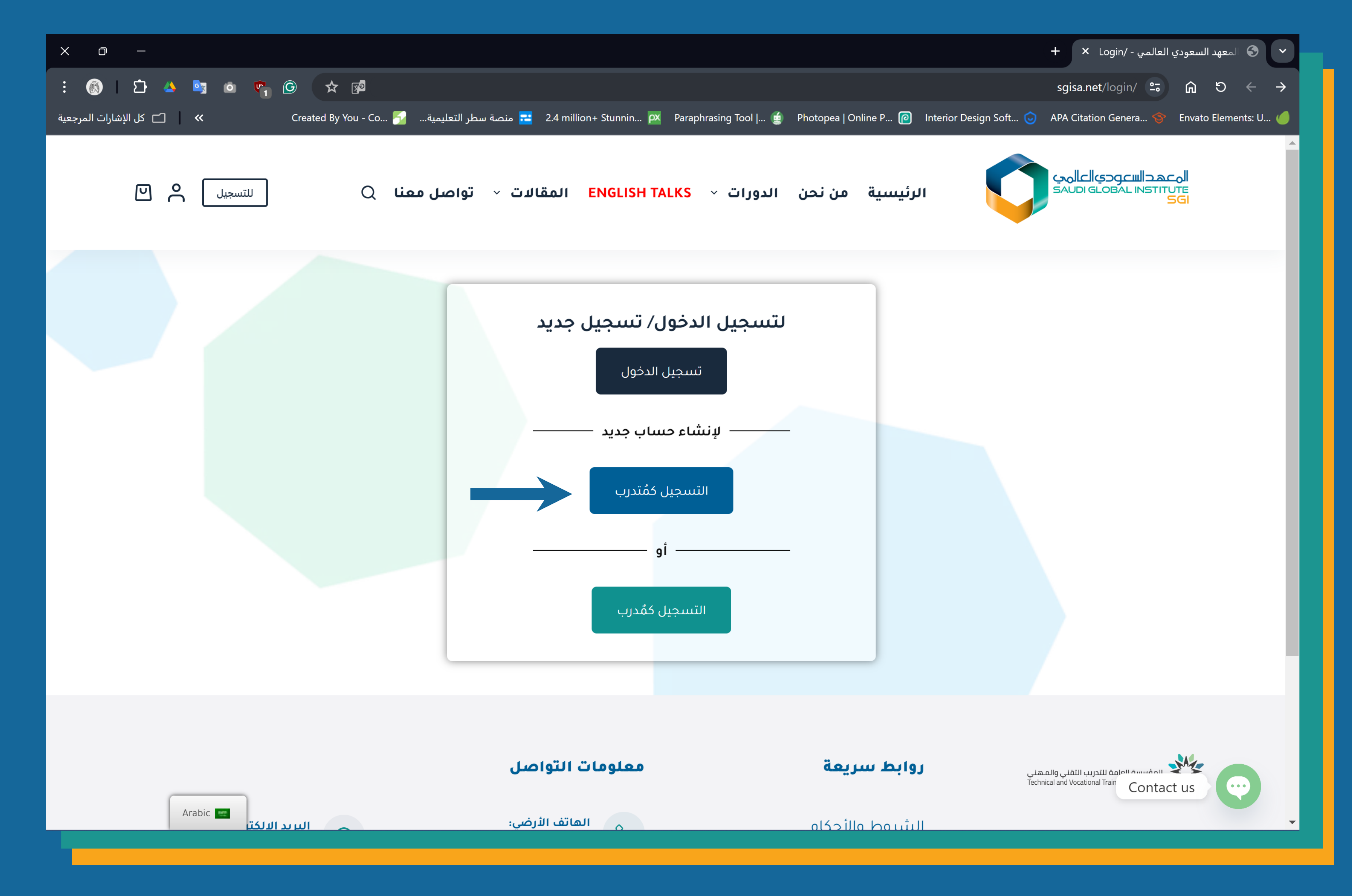

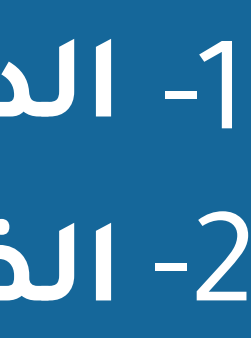

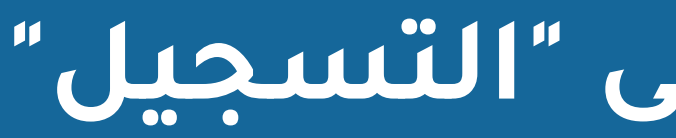

| × 0 –                                                        |                                                                               | + × Instructor Registration - العالمي S 🗸                           |
|--------------------------------------------------------------|-------------------------------------------------------------------------------|---------------------------------------------------------------------|
| : 🔞 I 🗅 🔺 🔄 🖻 📭 🕒 🖈 👂 🖻                                      |                                                                               | sgisa.net/instructor-registration/ 🖙 🏠 S $\leftarrow$ $\rightarrow$ |
| ر التعليمية 🗹 Created By You - Co 🚽 🔪 🗋 كل الإشارات المرجعية | منصة سطر 🔁 2.4 million+ Stunnin 🔯 Paraphrasing Tool   🧯 Photopea   Online P 🔞 | Interior Design Soft 🧿 APA Citation Genera 🧇 Envato Elements: U 🏉   |
| سل معنا Q للتسجيل                                            | الرئيسية من نحن الدورات ~ <mark>ENGLISH TALKS</mark> المقالات ~ تواص          | A SAUDI GLOBAL INSTITUTE<br>SGI                                     |
|                                                              | الاسم الأول                                                                   |                                                                     |
|                                                              | الاسم الأخير                                                                  |                                                                     |
|                                                              | الانتيم الاخير<br>اسم المستخدم                                                |                                                                     |
|                                                              | اسم المستخدم<br>البريد الإلكتروني                                             |                                                                     |
|                                                              | البريد الإلكتروني<br>كلمة المرور                                              |                                                                     |
|                                                              | كلمة المرور                                                                   |                                                                     |
|                                                              | تأكيد كلمة المرور<br>تأكيد كلمة المرور                                        |                                                                     |
| Arabic                                                       | من خلال التوقيع ، أنا أتفق مع الموقع الشروط والأحكام<br>تسجيل كمدرب           | Contact us                                                          |
|                                                              |                                                                               |                                                                     |

### 3- قم بإدخال البيانات المطلوبة ومن ثم الضغط على "التسجيل"

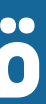

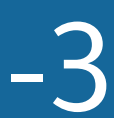

### 4- بعد عملية التسجيل سيتم تحويلك مباشرةً الى صفحة "لوحة التحكم"

| × 0 –                                                                                            |                                     |            |               |                        |                    |
|--------------------------------------------------------------------------------------------------|-------------------------------------|------------|---------------|------------------------|--------------------|
| ፡ 🚳   ዕ 🔺                                                                                        | 🔄 🖻 📭 G 🖈                           | <b>3</b> 2 |               |                        |                    |
| كل الإشارات المرجعية                                                                             | K Created By Yo                     | u - Co 🏄   | ىطر التعليمية | منصة س 💳 2.4 m         | illion+ Stunnin    |
| r<br>1<br>1<br>1<br>1<br>1<br>1<br>1<br>1<br>1<br>1<br>1<br>1<br>1<br>1<br>1<br>1<br>1<br>1<br>1 | للتسجيل                             | QL         | تواصل مع      | المقالات ~             | ENGLISH            |
|                                                                                                  |                                     |            |               |                        |                    |
|                                                                                                  | Tutor LMS Dashboard<br>Edit Profile |            |               |                        |                    |
|                                                                                                  | Profile<br>Log Out                  |            |               |                        |                    |
|                                                                                                  | <b>\</b>                            |            |               |                        |                    |
|                                                                                                  | <b>ا</b> لانتهاء من الدورات         |            |               | <b>ا</b> لدورات النشطة |                    |
|                                                                                                  |                                     |            |               |                        |                    |
|                                                                                                  |                                     |            |               |                        |                    |
|                                                                                                  | Arabic 🔤                            | Never      | Enabl         | e Notifications        | ? <b>¢</b> Want to |
|                                                                                                  |                                     |            |               |                        |                    |

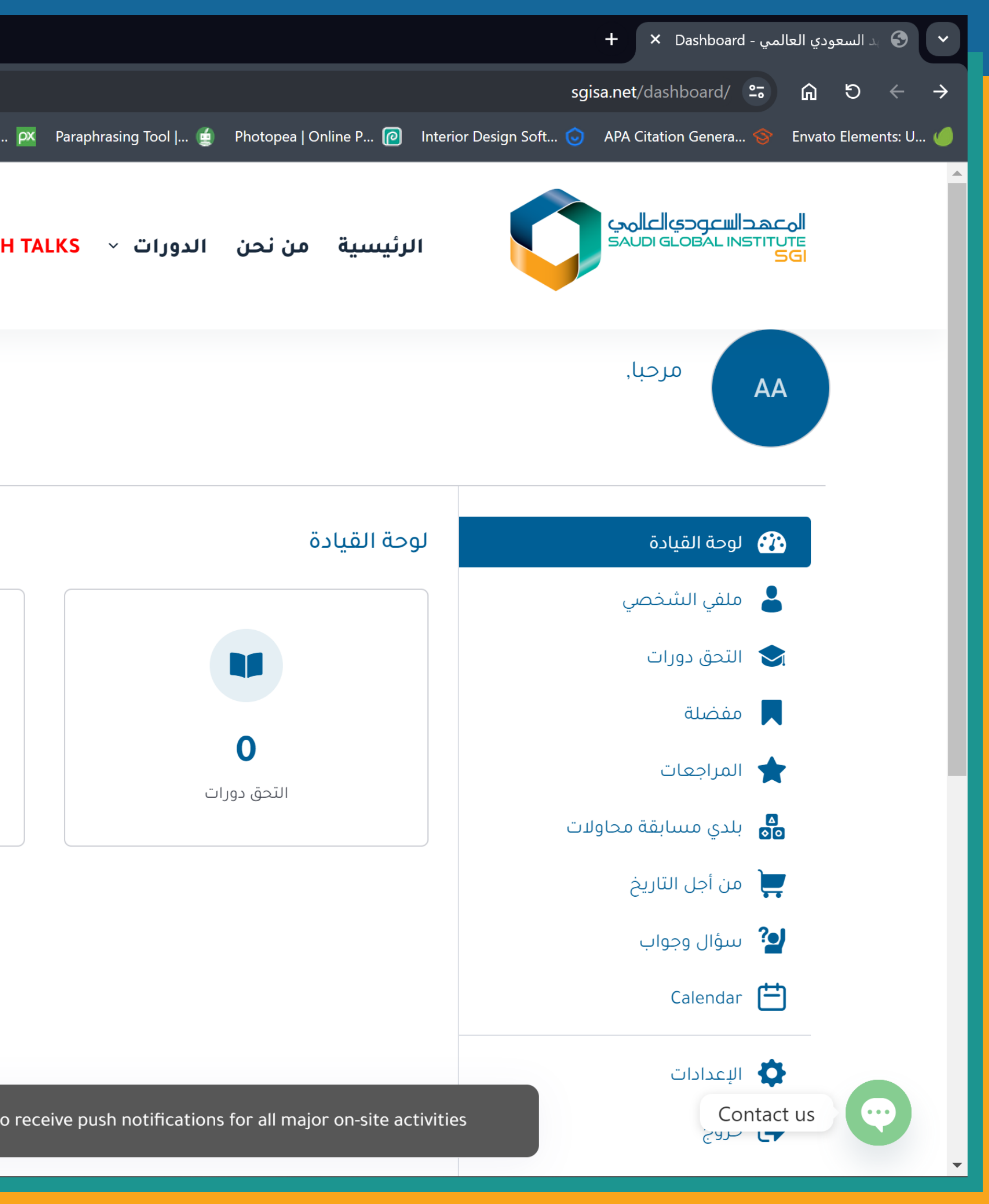

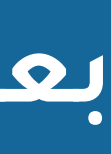

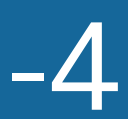

خطوات تسجيل الدخول للمنصة التدريبية

### 1- الدخول على الموقع الإلكتروني /https://sgisa.net 2- الضغط على زر "التسجيل" أو ايقونة الحساب، واختيار "تسجيل الدخول"

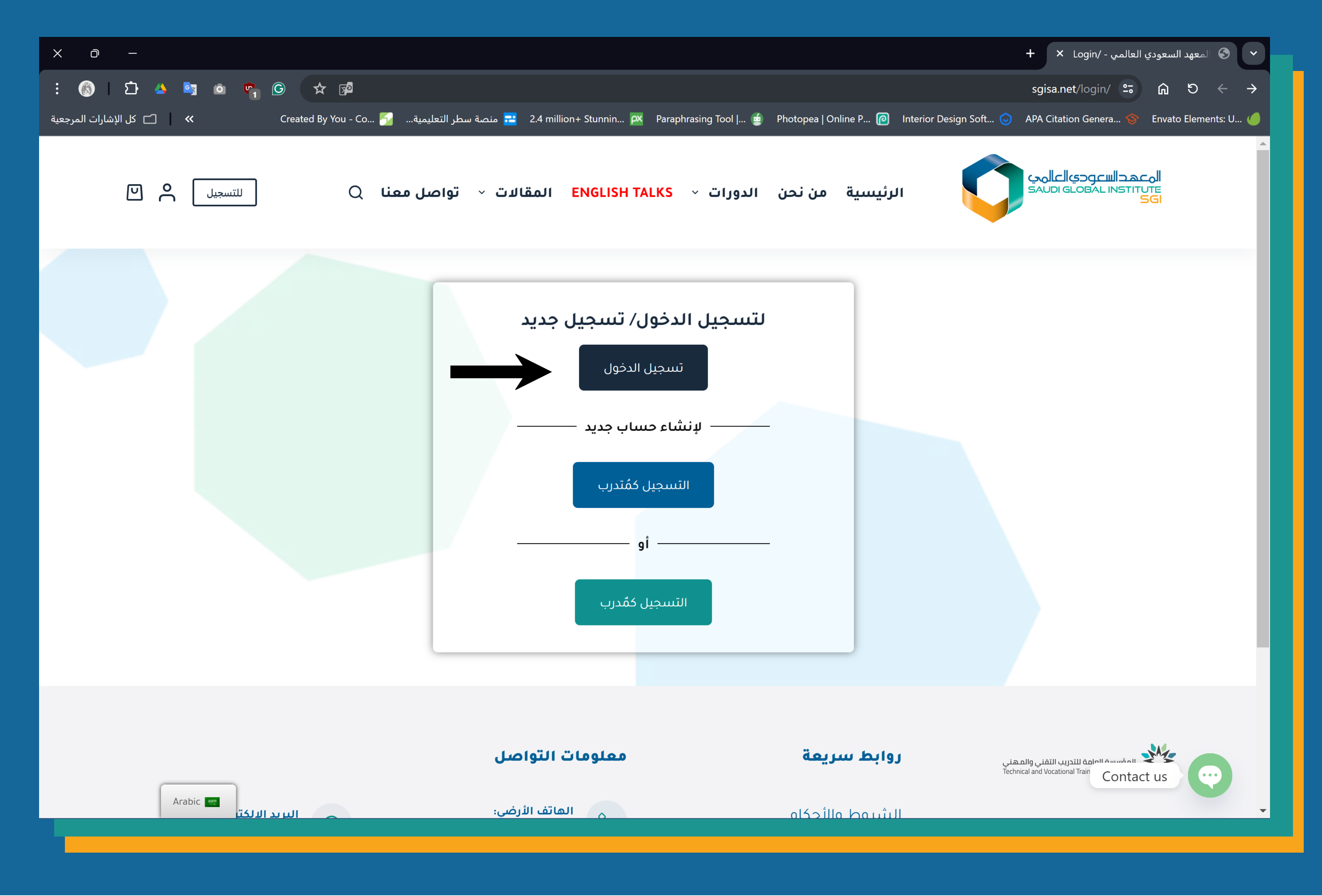

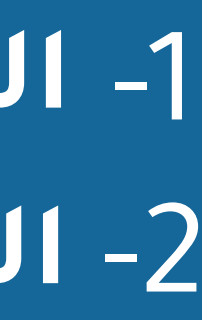

### 3– ستظهر صفحة تسجيل الدخول، قم بإدخال معلومات الحساب (اسم المستخدم او الايميل، وكلمة المرور) في حالة نسيان كلمة المرور "اضغط على كلمة "نسيت" واتبع الخطوات لإعادة تعيين كلمة مرور جديدة

| <ul> <li>الجنوبية التواسية.</li> <li>الجنوبية التواسية.</li> <li>الجنوبية التواسية.</li> <li>الجنوبية المقالات - تواصيل معمنا )</li> <li>التسجيل كي الجنالة البرديني</li> <li>التدوي</li> <li>الدولي</li> <li>الدوليي</li> <li>الدوليي</li> <li>الدو</li></ul>                                                                                                    | × 0 –                     |                                                                  |
|----------------------------------------------------------------------------------------------------|---------------------------|------------------------------------------------------------------|
| Anderson (1997)      Anderson (1997)     Anderson (1997) | ፡ 🚳   ጏ 🔺 🔄 🗅 📭           |                                                                  |
| المعلومات التواصل       التسبيل       التسبيل       التسبيل         التذون       التذون       التذون         التذون       التذون       التدون         التدون       التدون       التدون         التدون       التدون       التدون         التدون                                                                                                    | >> 🗋 كل الإشارات المرجعية | Created By You - Co 🊰 منصة سطر التعليمية 🊰 Created By You - Co 🥵 |
| لکتروني<br>الدخوا<br>الدخول<br>الدخول<br>الدخول<br>الدخول<br>الدخول<br>الدخول<br>الدخول<br>الدخول<br>الدخول<br>الدخول<br>الدخول<br>الدخول<br>الدخول                                                                                                    | للتسجيل ٩                 | Q المقالات - تواصل معنا ENGLISH TAL                              |
| معلومات التواصل                                                                                                    |                           | لكتروني<br>ينسيت ؟<br>ياب ؟ سجل الآن                             |
|                                                                                                    | Arabic 🚾                  | معلومات التواصل                                                  |

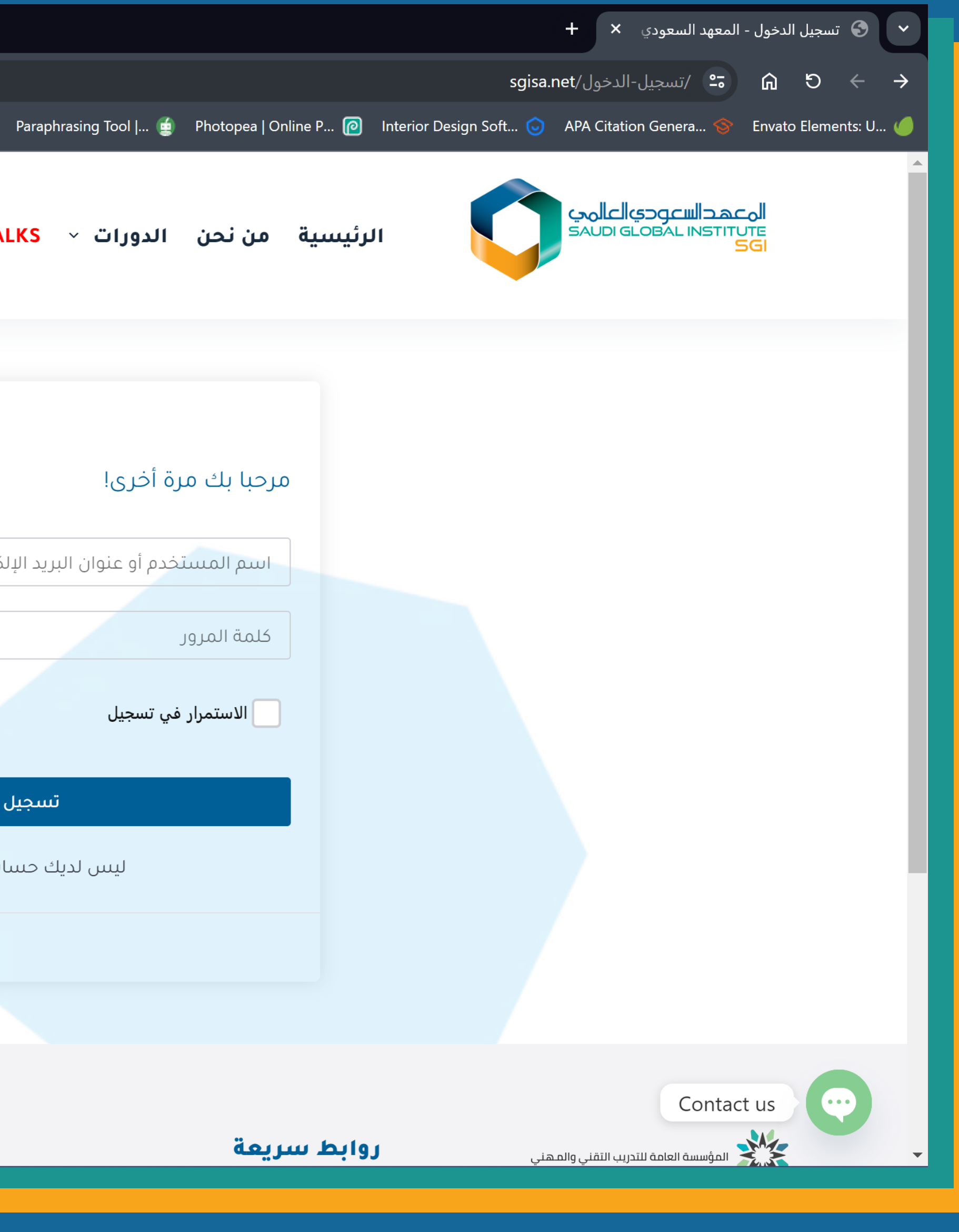

### 4-بعد عملية التسجيل سيتم تحويلك مباشرةً الى صفحة "لوحة التحكم"

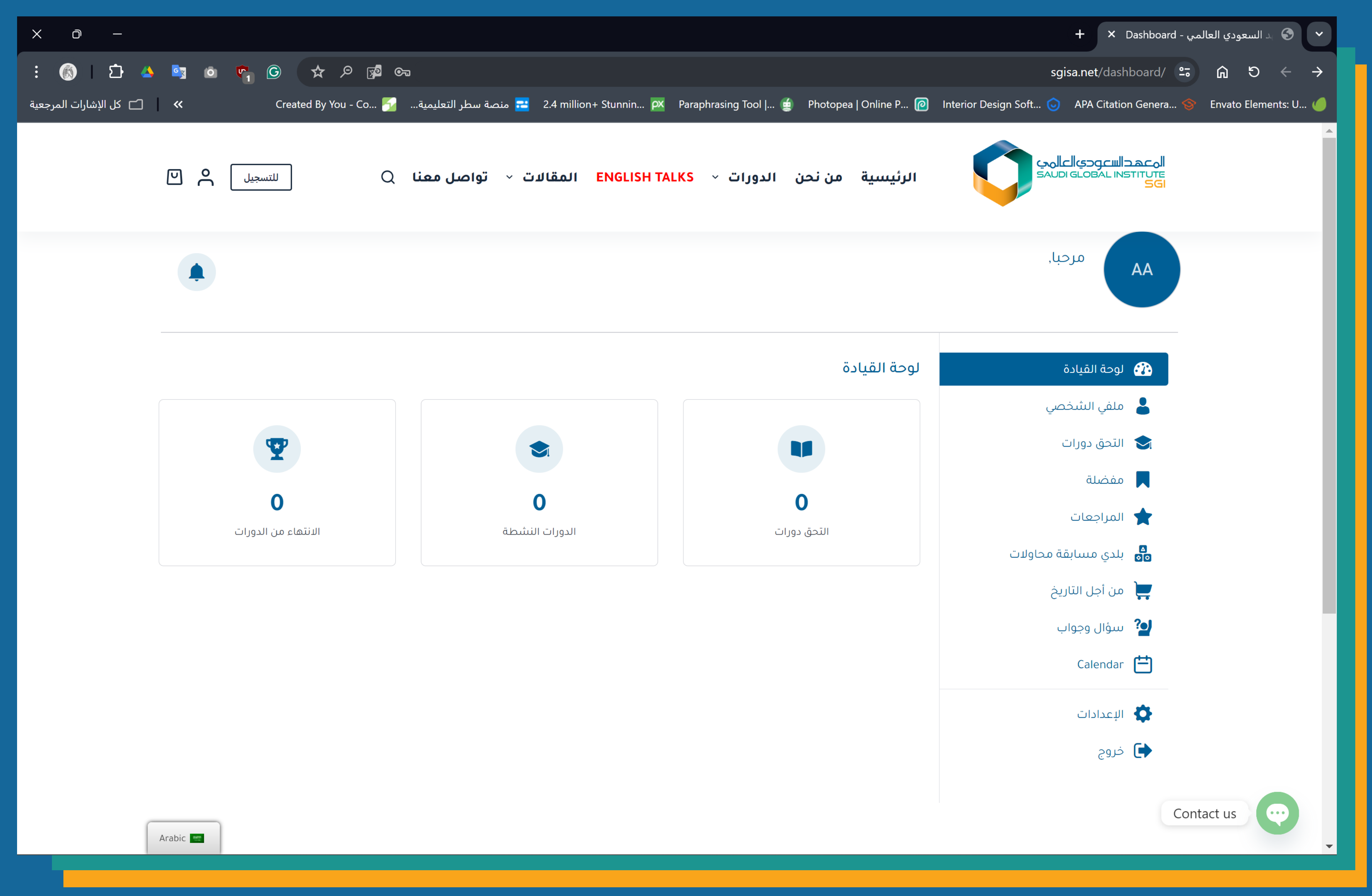

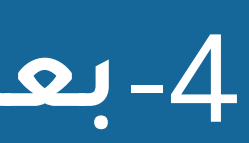

طريقة الاشتراك في البرامج التدريبية

### 1- قم بإختيار التصنيف الذي تريد رؤية دوراته من قائمة الدورات في الشريط العلوى

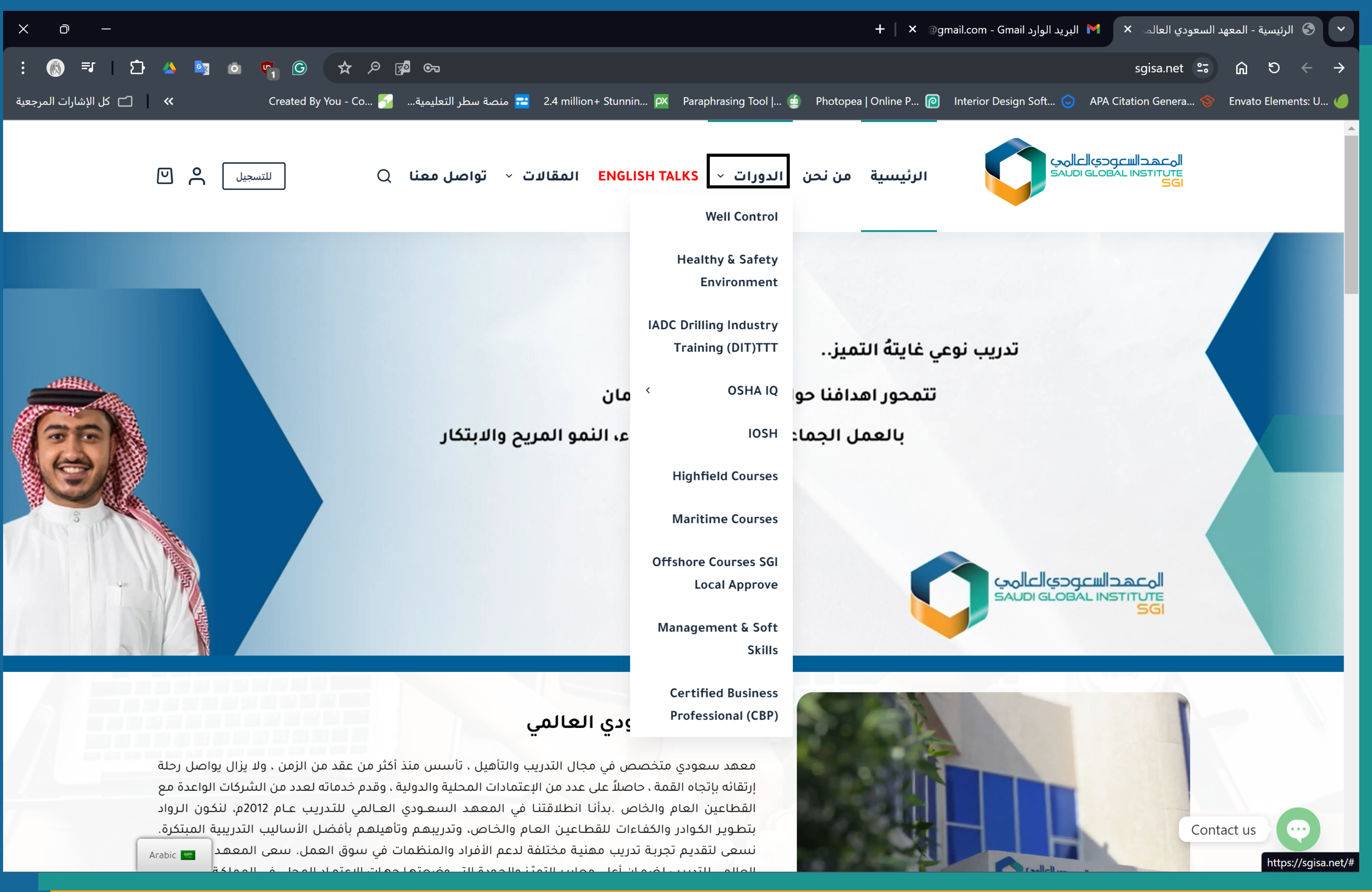

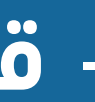

### 2- بعد الدخول على التصنيف قم بإختيار الدورة التي تريد الاشتراك بها بالضغط على "التسجيل في الدورة"

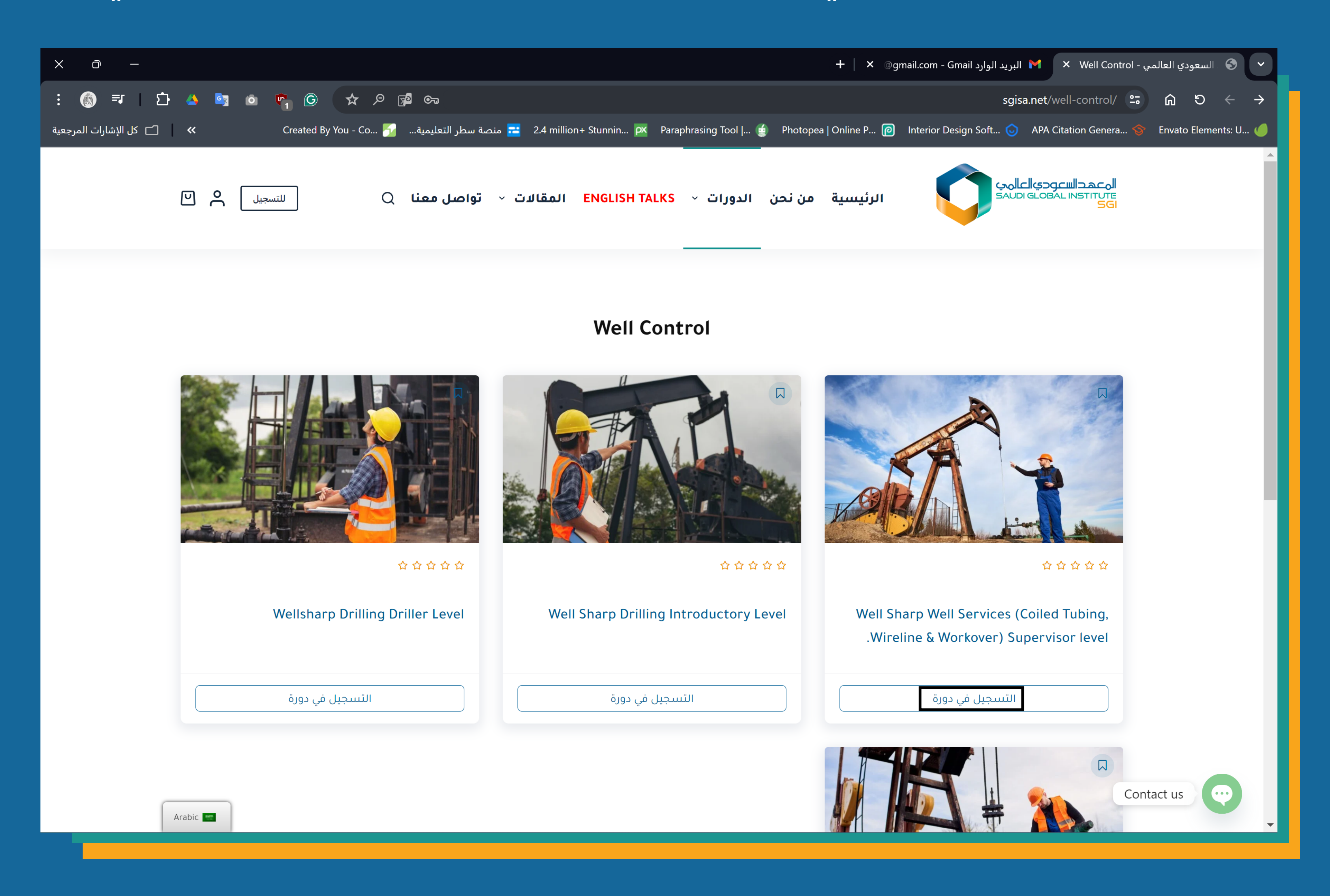

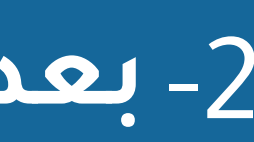

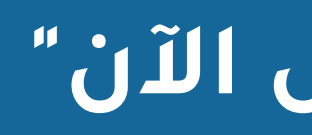

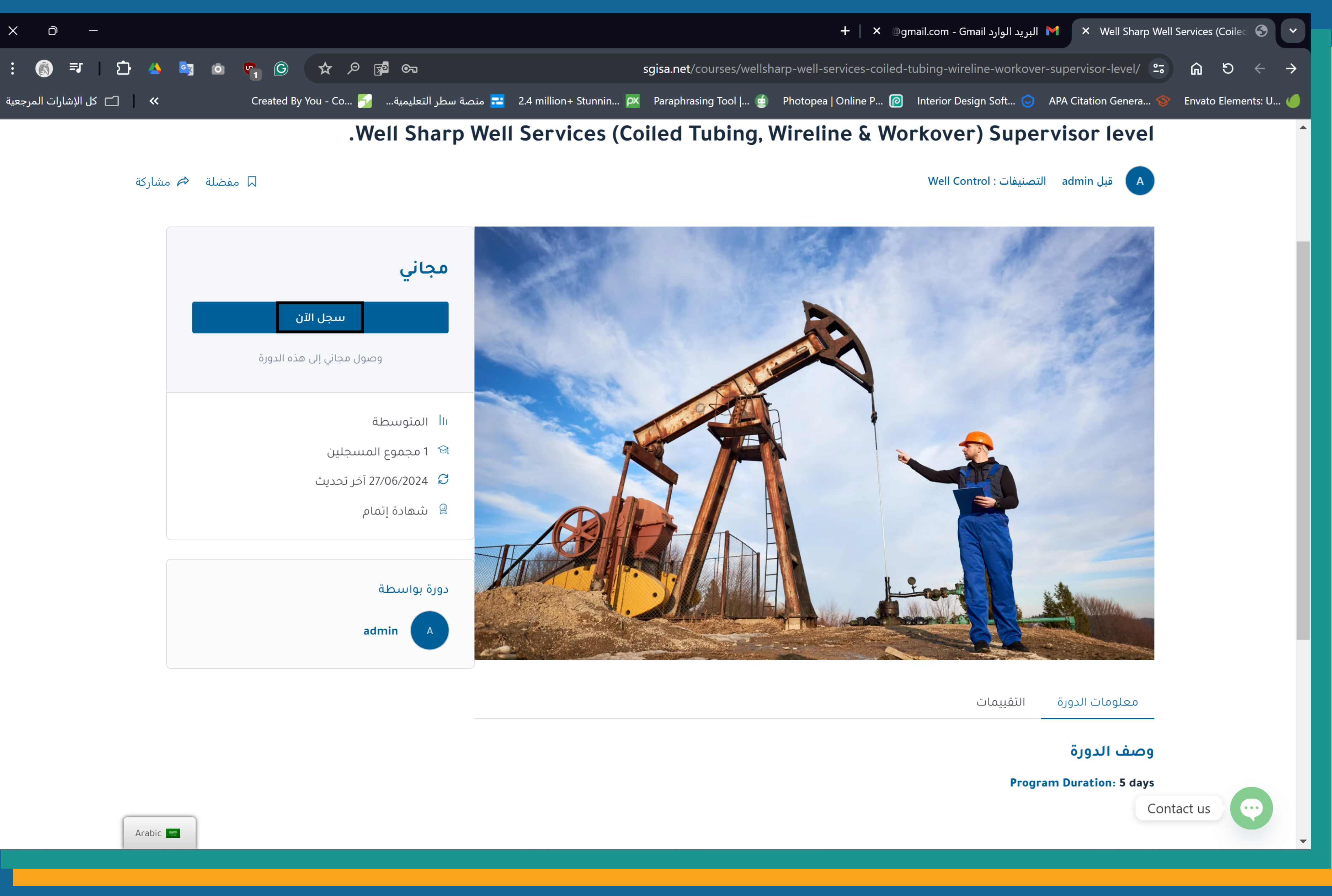

### 3-ستظهر لك معلومات الدورة، ثم قم بالضغط على "سجل الآن"

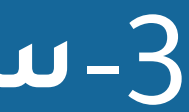

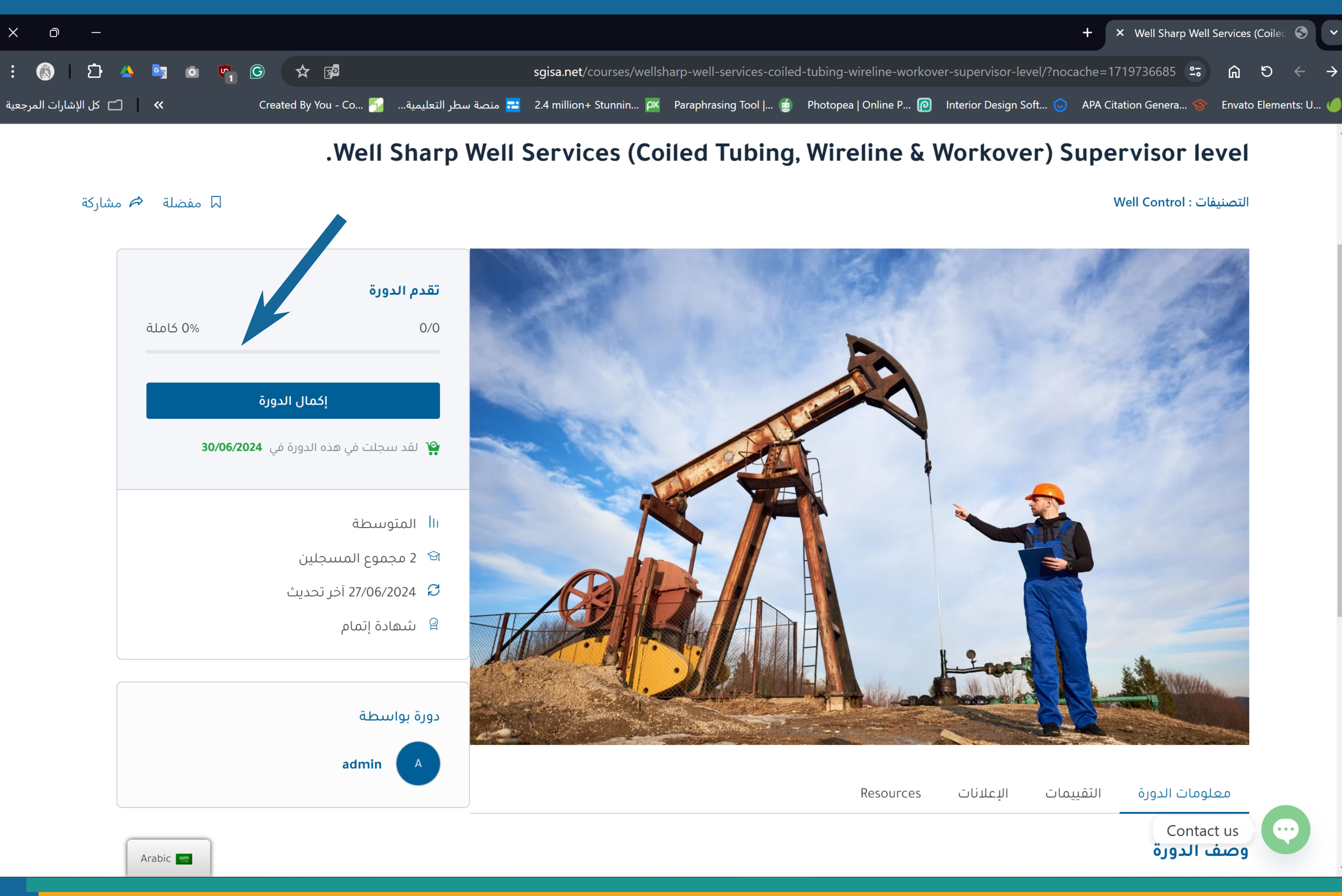

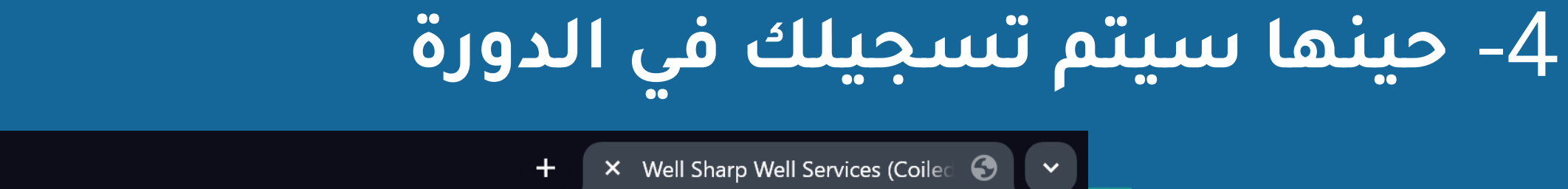

•••)

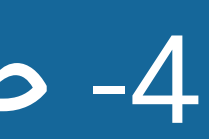

## طريقة الدخول على اجتماعات "ZOOM" في البرامج التدريبية

1- بعد عملية تسجيل الدخول ستظهر "لوحة التحكم" الخاصة بك كمتدرب اذهب إلى "الدورات الملتحق بها" ستظهر كل البرامج التدريبية التي قمت بالاشتراك بها 2- اختر الدورة التي تريد ان تدخل عليها بالضغط على "ابدأ التعلم"

| × ō –                                                             |                                         |                                                                                                    |                                                    | + × Dashboard - يد السعودي العالمي S ×                                                                                                    |
|-------------------------------------------------------------------|-----------------------------------------|----------------------------------------------------------------------------------------------------|----------------------------------------------------|----------------------------------------------------------------------------------------------------|
| : 🚳   🗅 🔺 🔄 🙆 📭 🕝 🖈 🖻                                             |                                         |                                                                                                    | sgi                                                | sa.net/dashboard/enrolled-courses/ 😄 🏠 Ə $\leftarrow$ $ ightarrow$                                                                                                    |
| Created By You - Co 🏂 كل الإشارات المرجعية 🔨 كل الإشارات المرجعية | منصة سطر التعليمية 🔁 منصة سطر التعليمية | Paraphrasing Tool   🧃 P                                                                                                    | Photopea   Online P 间 Interic                      | or Design Soft 🧿 APA Citation Genera 🥸 Envato Elements: U 🍊                                                                                                    |
|                                                                   |                                         |                                                                                                    |                                                    | مرحبا,<br>۸۸                                                                                                    |
|                                                                   |                                         |                                                                                                    | التحق دورات                                        | 😰 لوحة القيادة                                                                                                    |
|                                                                   | الانتهاء من الدورات                     | الدورات النشطة (2)                                                                                                    | التحق دورات (2)                                    | ملفي الشخصي 💄                                                                                                    |
|                                                                   | <image/>                                | المالة المالة مالة | <image/> <section-header><image/></section-header> | <ul> <li>التحق دورات</li> <li>مفضلة</li> <li>ألمراجعات</li> <li>ألمراجعات</li> <li>ألمراجعات</li> <li>ألمراجعات</li> <li>ألمراجعات</li> <li>ألمراجعات</li> <li>ألمراجعات</li> <li>ألمراجعات</li> <li>ألمراجعات</li> <li>ألمراجي</li> <li>ألمراجي</li> <li>ألمري</li> <li>ألمراجي</li> <li>ألمري</li> <li>ألمراجي</li> <li>ألمراجي</li> <li>ألمراجي</li> <li>ألمراجي</li> <li>ألمراجي</li> <li>ألمراجي</li> <li>ألمراجي</li> <li>ألمراجي</li> <li>ألمراجي</li> <li>ألمراجي</li> <li>ألمراجي</li> <li>ألمرراجي</li> <li>ألمرراجي</li> <l< th=""></l<></ul> |
| Arabic 🚾                                                          | ابدا بالتعلم                            | تعلم                                                                                                    |                                                    | Contact us                                                                                                    |

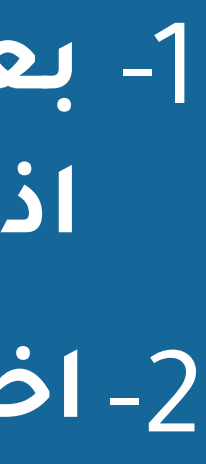

### 3- عند الدخول على البرنامج، سيظهر عد تنازلي للموعد، اضغط على زر "Continue to meeting"

| × 0 –              |            |                                          |           | How to Create Live Online Class |
|--------------------|------------|------------------------------------------|-----------|---------------------------------|
| : 💿 =J   E         | ⇒ ☆        |                                          |           |                                 |
|                    |            |                                          |           |                                 |
| Maintenance is Off | +Grade B 🛡 | Edit With Frontend Course Builder        | Rank Math | SEO الصافة SEO العواضافة SEO    |
| مرحبًا، admin 💟 🔍  | 0          |                                          |           |                                 |
|                    |            |                                          | _         |                                 |
|                    |            | الدورة                                   | تقدم ا    |                                 |
|                    | 0% كاملة   |                                          | 0/2       |                                 |
|                    |            |                                          |           |                                 |
|                    |            | ابدا بالتعلم                             |           |                                 |
|                    |            |                                          |           |                                 |
|                    | لدوره      | اكمل جميع الدروس للحديد هده ا<br>كمكتملة | !         | >                               |
|                    |            |                                          |           |                                 |
|                    |            |                                          |           |                                 |
|                    |            | متوسطة                                   | יון ור    | 18                              |
|                    |            | مجموع المسجلين                           | o 1 🕤     | τU                              |
|                    |            | 01/07/202 آخر تحدیث                      | 24 🕄      | Seconds                         |
|                    |            | لهادة إتمام                              | ۹ ش       |                                 |
|                    |            |                                          |           | Continue to Meeti               |
|                    |            | واسطة                                    | دورة بر   |                                 |
|                    |            |                                          |           |                                 |
|                    |            | admin                                    | A         |                                 |
| $\frown$           |            |                                          |           | ^                               |
|                    | Arabic 🚾   |                                          |           | A 00.00                         |

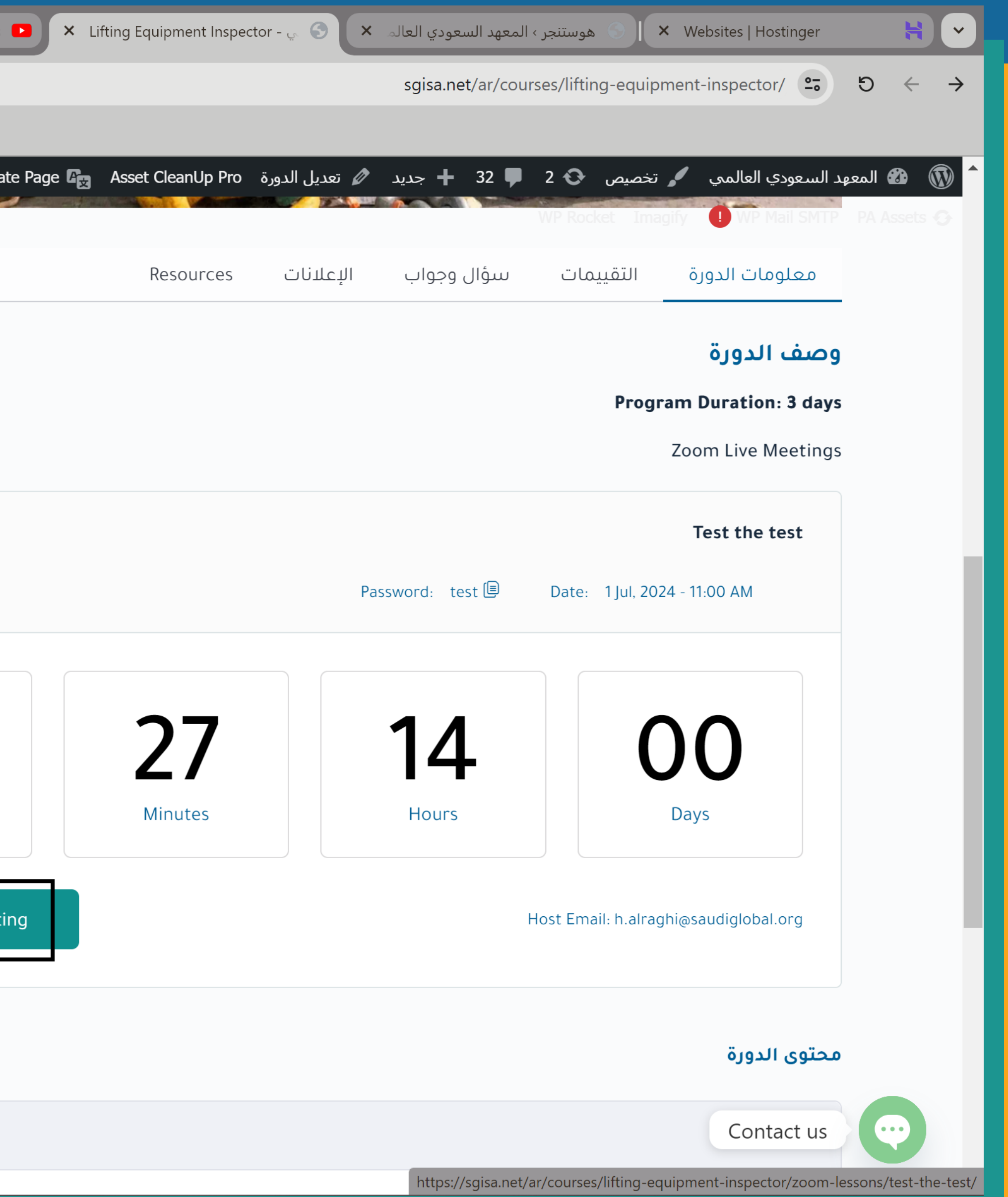

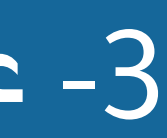

4-ستظهر صفحة تحتوي على عد تنازلي لوقت الموعد، قم بإختيار "Join in browser" للدخول عبر المتصفح أو اختر "Join in Zoom App" لتحميل التطبيق والدخول عن طريقه

5-في الأسفل سنرى كلمة مرور قم باستخدامها للدخول على الاجتماع

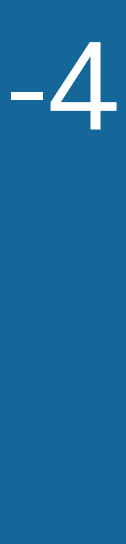

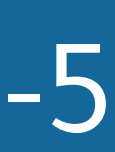

| × 0 –                       |                       |                      |                      |
|-----------------------------|-----------------------|----------------------|----------------------|
| ፡ 🚳   ጏ 🔺 🔄 🗖               | 📭 G 🛠 🖻               |                      |                      |
| >> 🗂 كل الإشارات المرجعية 💙 | Created By You - Co 🏂 | 💳 منصة سطر التعليمية | 2.4 million+ Stunnin |
|                             |                       |                      |                      |
|                             |                       |                      |                      |
|                             |                       |                      |                      |
|                             | 05                    | <b>2</b> 7'          | 7                    |
|                             |                       | )                    |                      |
|                             | Seconds               | s Minu               | tes                  |
|                             |                       |                      |                      |
|                             |                       | Join in Zoom App     |                      |
|                             |                       |                      |                      |
|                             |                       |                      |                      |
|                             |                       |                      |                      |
|                             |                       |                      |                      |
|                             |                       |                      | Jul, 2               |
|                             |                       |                      |                      |
|                             |                       |                      |                      |
|                             |                       |                      |                      |
|                             |                       |                      | h.alraghi@           |
|                             |                       |                      |                      |
|                             |                       |                      |                      |
| Arabic 🐖                    |                       |                      |                      |

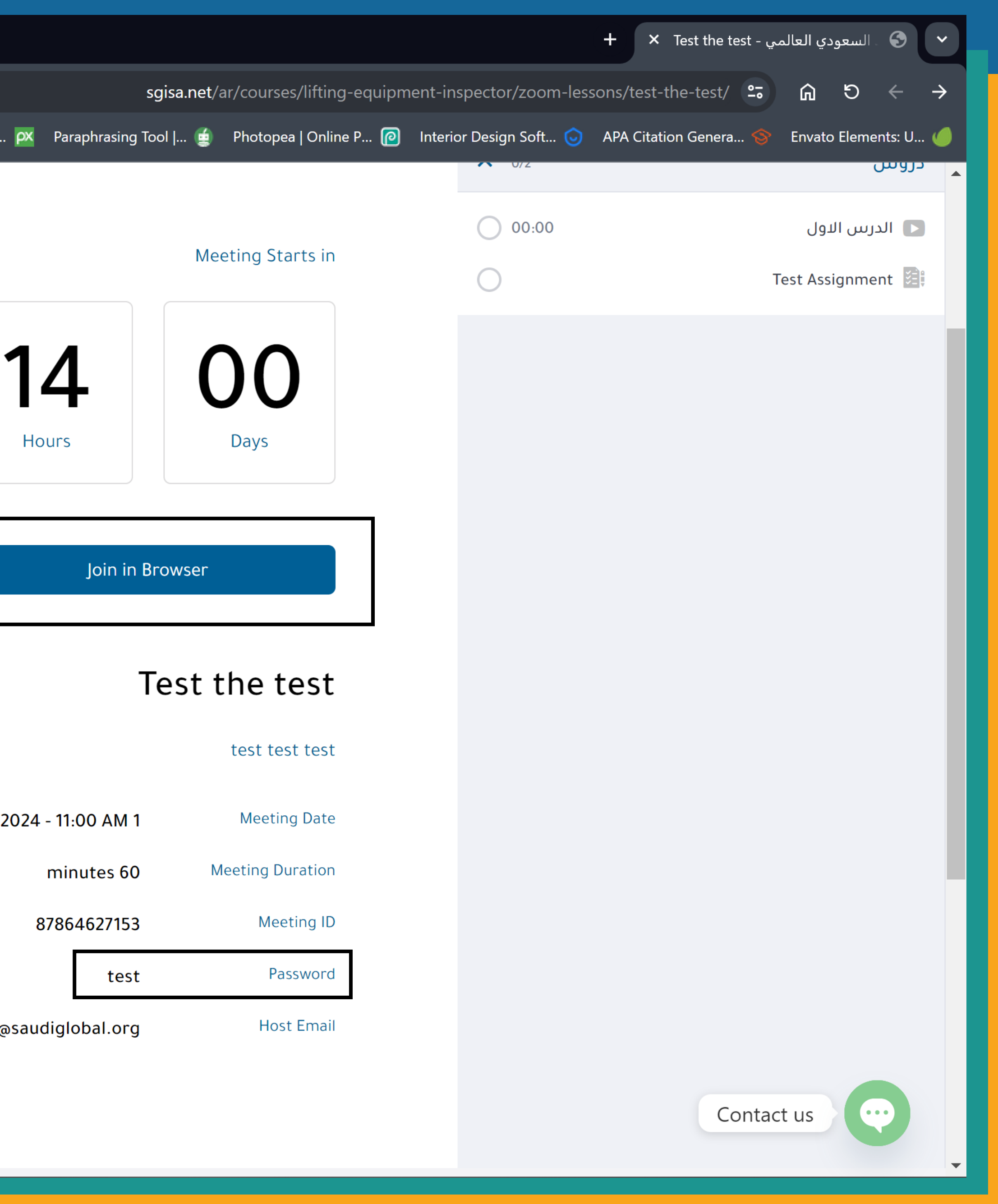

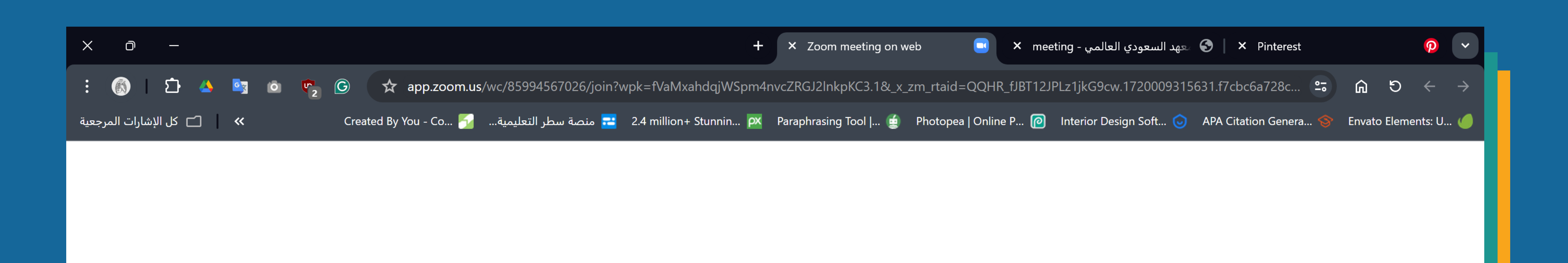

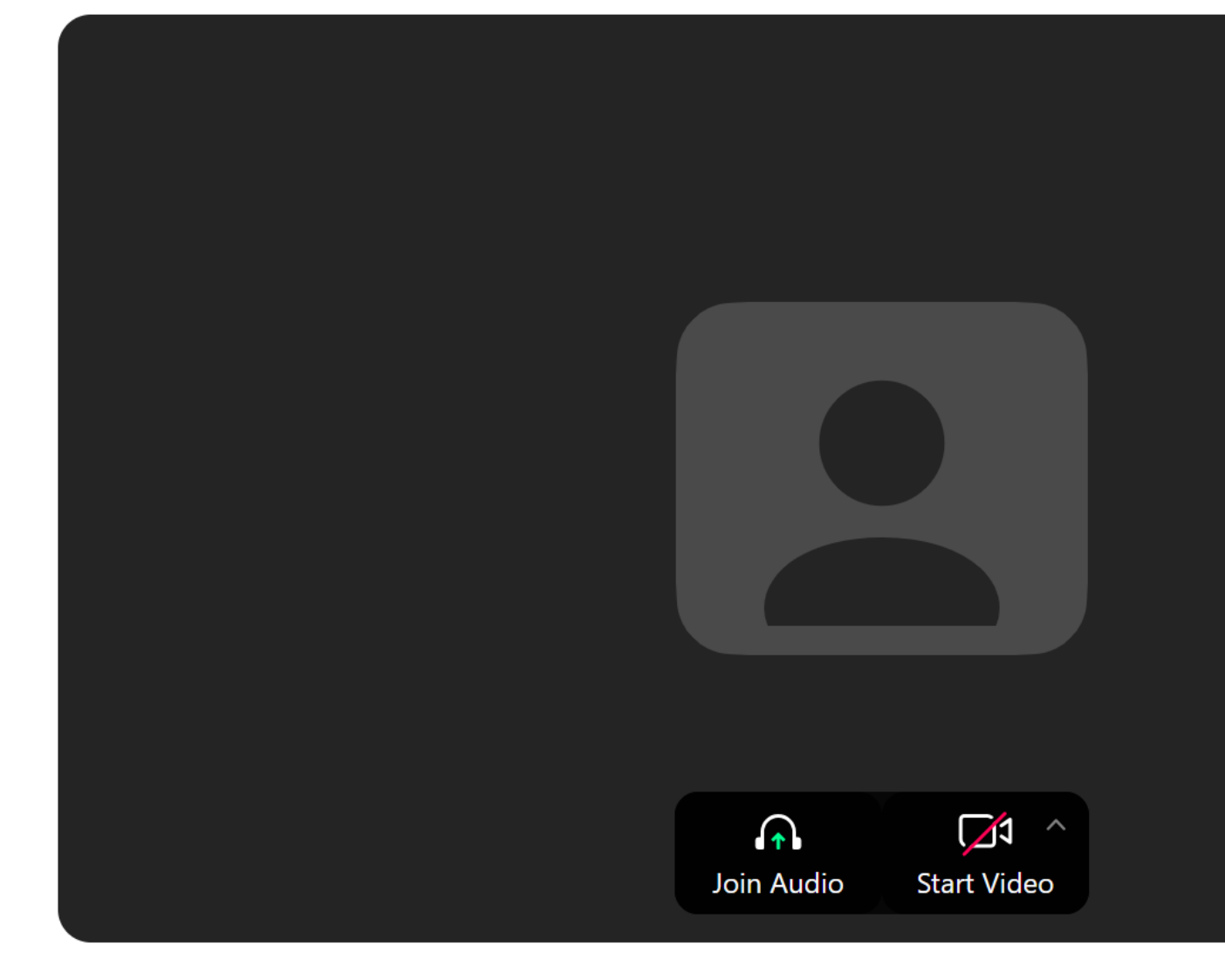

### **Enter Meeting Info**

| Meeting Passcode |  |
|------------------|--|
|                  |  |
| Your Name        |  |
|                  |  |
|                  |  |

Remember my name for future meetings

By clicking "Join", you agree to our Terms of Service and Privacy Statement.

Join

© 2024 Zoom Video Communications, Inc. All rights reserved. Privacy & Legal Policies | Send Report

طريقة الدخول على اجتماعات "Google Meet" في البرامج الندريية

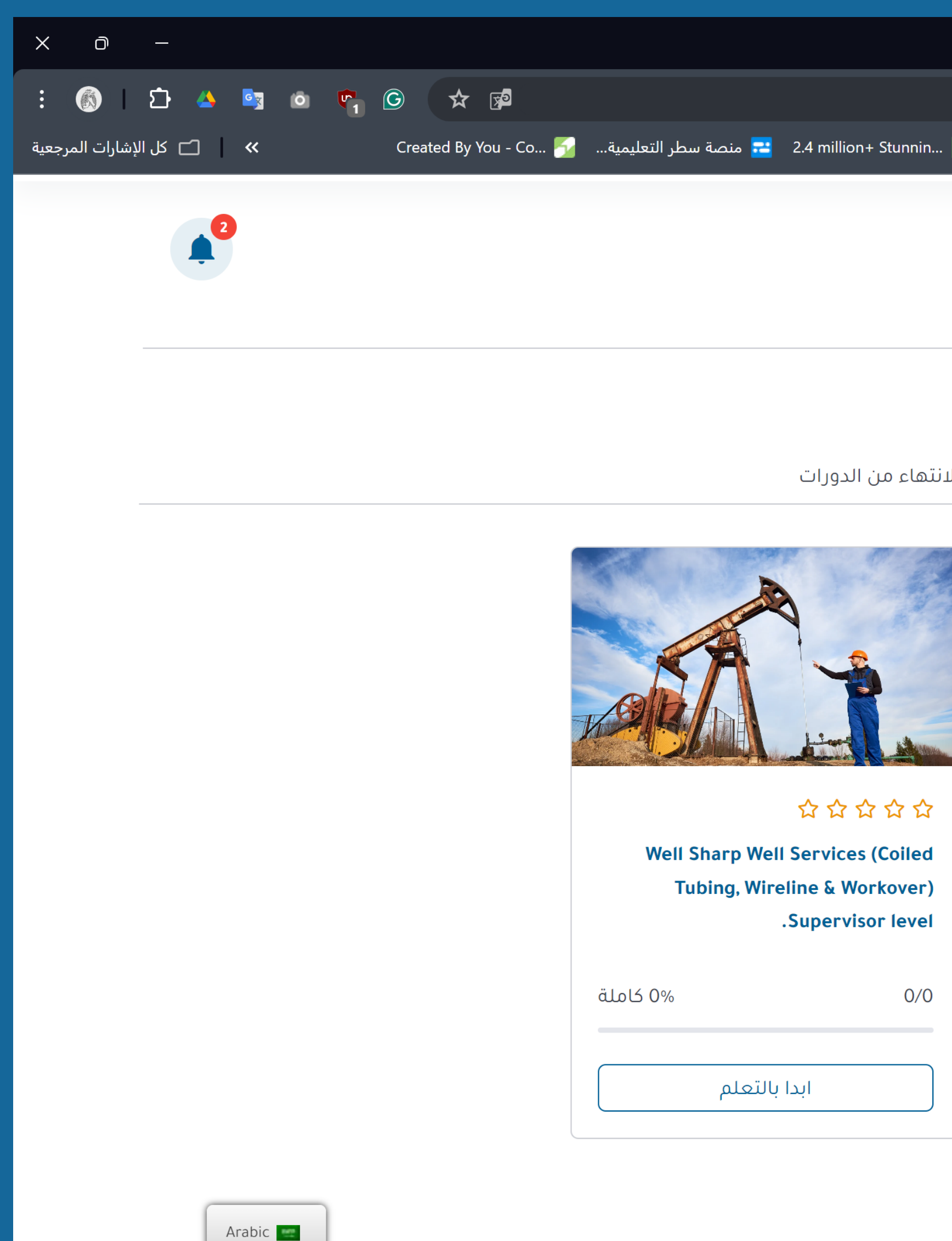

1\_ بعد عملية تسجيل الدخول ستظهر "لوحة التحكم" الخاصة بك كمتدرب اذهب إلى "الدورات الملتحق بها" ستظهر كل البرامج التدريبية التي قمت بالاشتراك بها 2- اختر الدورة التي تريد ان تدخل عليها بالضغط على "ابدأ التعلم"

|                                                                                                    | + × Dashboard - يد السعودي العالمي 🕤 🗸                                 |
|----------------------------------------------------------------------------------------------------|------------------------------------------------------------------------|
|                                                                                                    | sgisa.net/dashboard/enrolled-courses/ 😁 🏠 5 $\leftarrow$ $\rightarrow$ |
| 🏁 Paraphrasing Tool   🗯 Photopea   Online P 🙋 In                                                               | terior Design Soft 💿 APA Citation Genera 🧇 Envato Elements: U 🍊        |
|                                                                                                    | مرحبا,                                                                 |
| التحق دورات                                                                                                    | î لوحة القيادة                                                         |
| التحق دورات (2) الدورات النشطة (2) الا                                                                         | ملفي الشخصي                                                            |
|                                                                                                    | 🖂 التحق دورات                                                          |
|                                                                                                    | مفضلة                                                                  |
| SSTOR BALL                                                                                                    | المراجعات                                                              |
|                                                                                                    | محاولات 💁 محاولات                                                      |
| ት ት ት ት<br>ት                                                                                                   | من أجل التاريخ                                                         |
| ក្រសួកក្រសួកក្រសួកក្រសួកក្រសួកក្រសួកក្រសួកក្រសួកក្រសួកក្រសួកក្រសួកក្រសួកក្រសួកក្រសួកក្រសួកក្រសួកក្រសួកក្រសួកក្ | 🔁 سؤال وجواب                                                           |
|                                                                                                    | Calendar 📛                                                             |
| 0/2 کاملة                                                                                                    | الإعدادات                                                              |
| ابدا بالتعلم                                                                                                   | خروج                                                                   |
|                                                                                                    | Contact us                                                             |

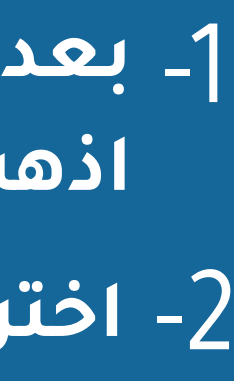

### 3-عند الدخول على البرنامج، سيظهر عد تنازلي للموعد، اضغط على زر "Continue to meeting"

| × 0 –                  | + × Lifting Equipr   | ment Inspect 📀      | دون عنوان - 1895 × 🗙 | تصميم ب 🕑 🛛 × Instant Bac |
|------------------------|----------------------|---------------------|----------------------|---------------------------|
| : 🚳 🛨 I 🗅              | - 🗠 📴 ío 👘 í         | 5 🖈 🕫               |                      |                           |
| 🗖 كل الإشارات المرجعية | « Create             | ed By You - Co 🏂    | منصة سطر التعليمية   | 🔁 2.4 million+ Stunnin 🗗  |
|                        |                      |                     |                      |                           |
|                        |                      | ورة                 | تقدم الد             |                           |
|                        | 0% كاملة             |                     | 0/0                  |                           |
|                        | لدورة                | إكمال ا             |                      |                           |
|                        | في <b>30/06/2024</b> | للجلت في هذه الدورة | لقد س                |                           |
|                        |                      | وسطة                | √ اا المتو           | •                         |
|                        |                      | موع المسجلين        | جم1 🖻                |                           |
|                        | (                    | 04/07/2 آخر تحدیث   | 2024 🕄               |                           |
|                        |                      | ادة إتمام           | ی شھا 🛛              | 58                        |
|                        |                      | سطة                 | دورة بواں            | Seconds                   |
|                        |                      | admin               | A                    |                           |
|                        |                      |                     |                      | Continue to Meeting       |
|                        |                      |                     |                      |                           |
| $\frown$               |                      |                     |                      |                           |
|                        | Arabic 🚾             |                     |                      |                           |

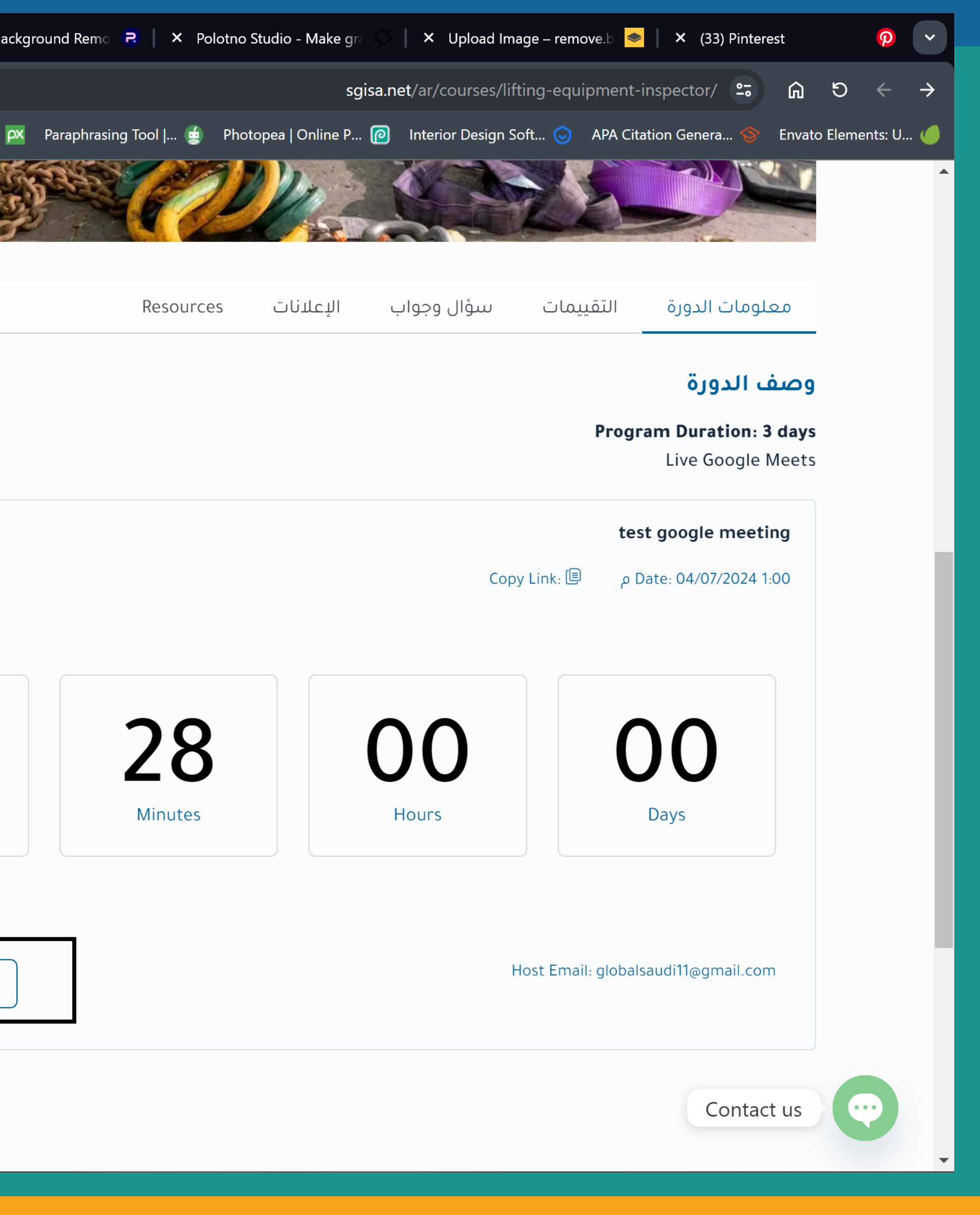

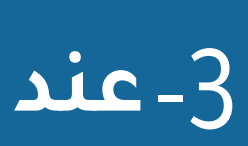

### 4- سيتم الانتقال تلقائياً الىGoogle Meet ستظهر صفحة الانضمام، قم بالضغط على "طلب الانضمام" وانتظرحتي يقوم المدرب بقبول الطلب وسيتم فتح الاجتماع بعد ذلك

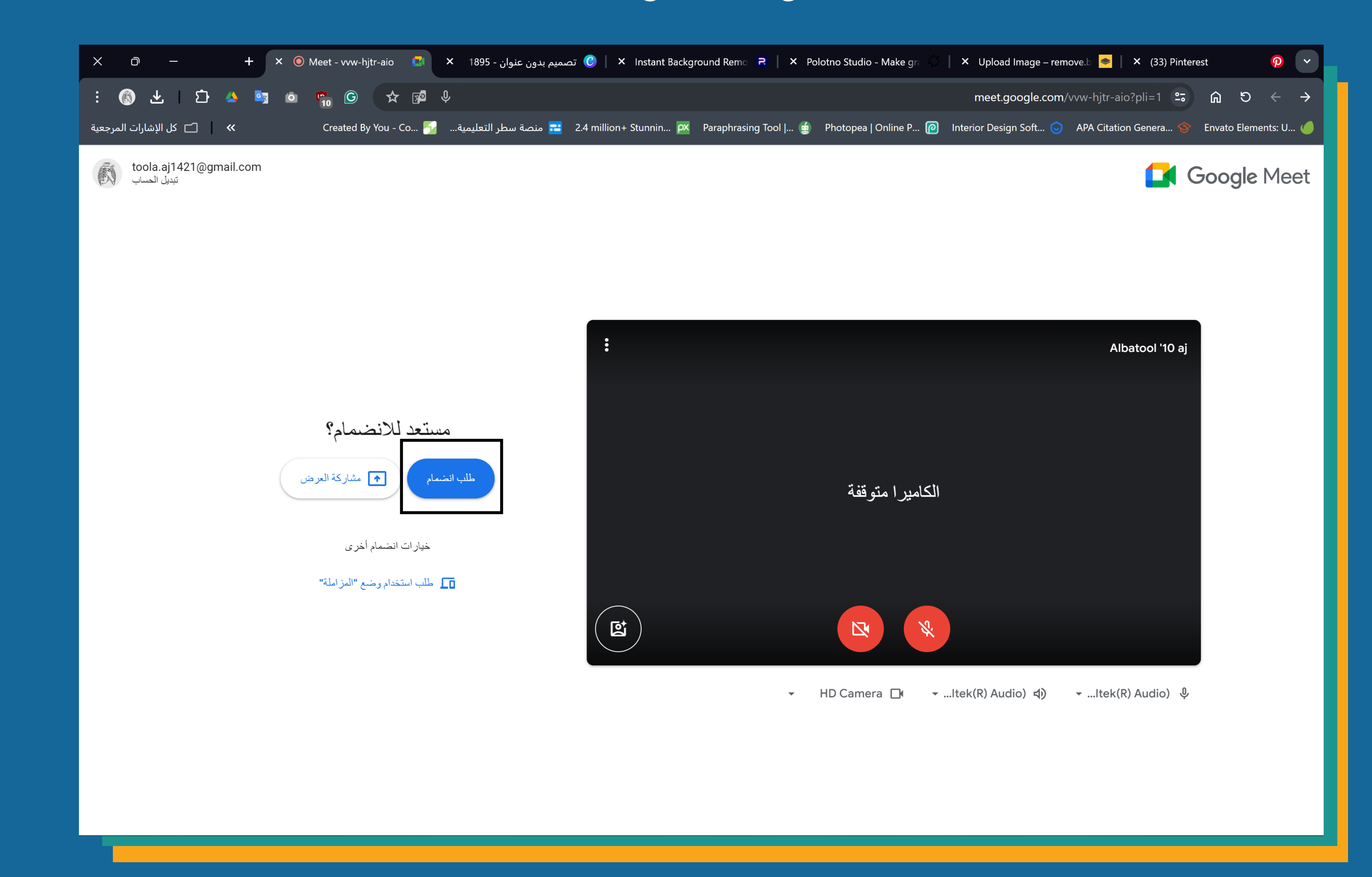

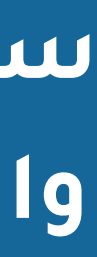

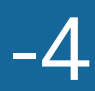

# طريقة تسايم الAssignments

### 1- الدخول على لوحة التحكم، ثم الدخول الى الدورة من الصفحة الرئيسية " للوحة التحكم أو من "الدورات الملتحق بها" والضغط على "أبدأ التعلم

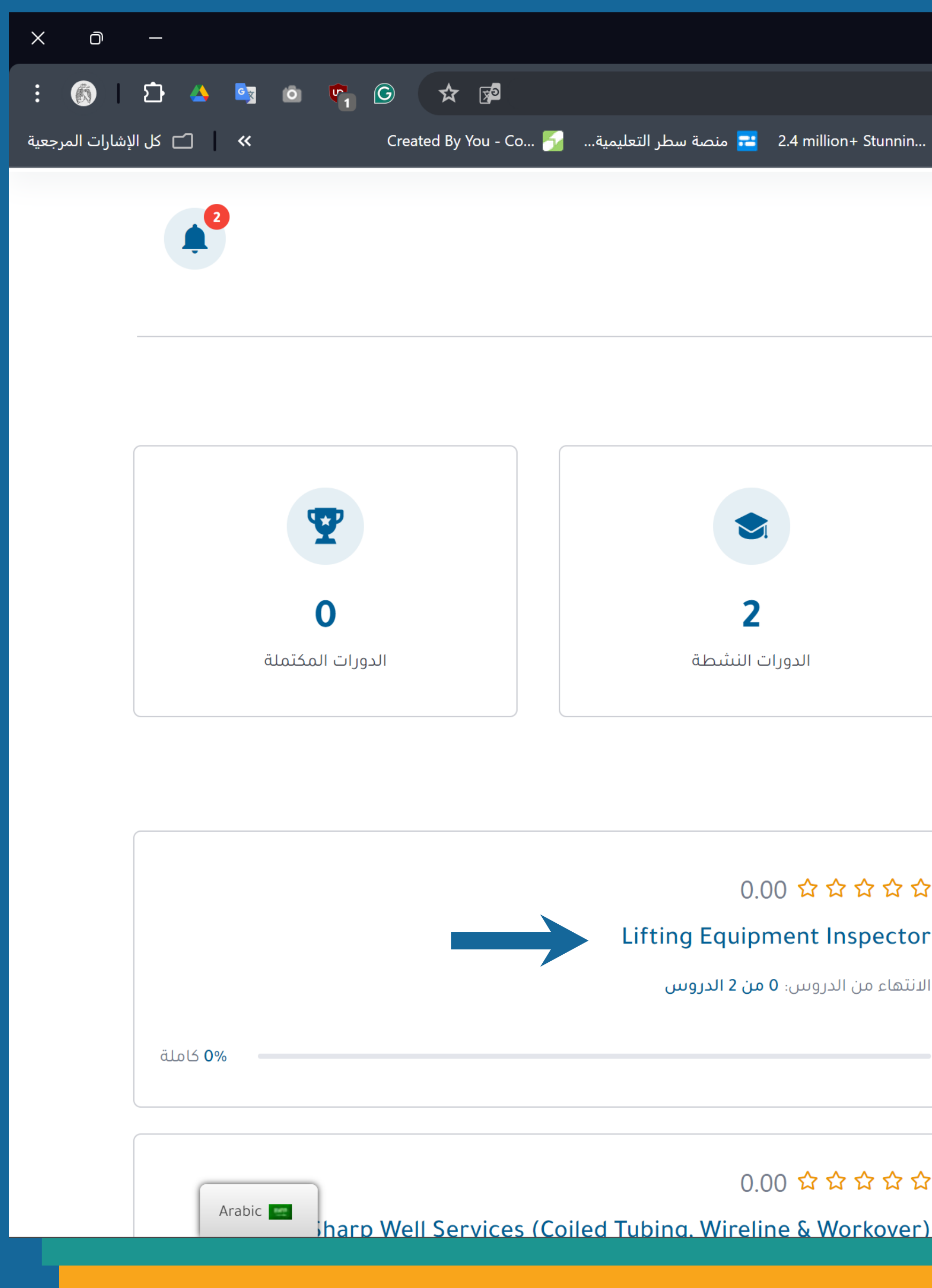

|                                               | 🔸 🗙 السعودي العالمي - Dashboard - د السعودي العالمي -             |
|-----------------------------------------------|-------------------------------------------------------------------|
|                                               | sgisa.net/ar/dashboard/ 🗂 🏠 Ə $\leftarrow$ $ ightarrow$           |
| 🎮 Paraphrasing Tool   🧯 Photopea   Online P 🔞 | Interior Design Soft 💿 APA Citation Genera 🧇 Envato Elements: U 🏉 |
|                                               | AA                                                                |
| عة التحكم                                     | لوده التحكم                                                       |
|                                               | 💄 ملفي الشخصي                                                     |
|                                               | 😒 الدورات الملتحق بها                                             |
|                                               | المفضلة                                                           |
| الدورات الملتحق روا                           | التقییمات                                                         |
|                                               | الاختبارات القصيرة                                                |
| بالتقدم دميات                                 | تاريخ الطلب                                                       |
|                                               | ي سؤال وجواب                                                      |
|                                               | التقويم                                                           |
|                                               | الإعدادات                                                         |
|                                               | آسجیل خروج                                                        |
|                                               | Contact us                                                        |
|                                               |                                                                   |

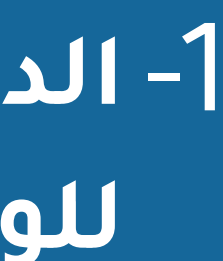

### 2- ستظهر لك صفحة التسليم، قم بالضغط على "Start Assignment Submit"

| Created By You - Co 🎦 كل الإشارات المرجعية       | منصة سطر التعليمية 🔁 2.4 million+ Stunnin 🎮 Paraphrasing Tool   🧯 Photopea   Online P 间 Ir | nterior Design Soft 😡 🛛 APA C | itation Genera 🥎 🛛 Envato Elemer             |
|--------------------------------------------------|--------------------------------------------------------------------------------------------|-------------------------------|----------------------------------------------|
| عنا Q للتسجيل Q                                  | الرئيسية من نحن الدورات ~ <mark>ENGLISH TALKS</mark> المقالات ~ تواصل م                    | SAU                           | العهدالعوديالع<br>SI GLOBAL INSTITUTE<br>SGI |
| التقدم المحرز الخاص بك: 0 من 2 (0%)              | Lifting Equipment Inspector                                                                |                               | ى الدورة                                     |
|                                                  | Test Assignment                                                                            | ∧ 0/2                         | (                                            |
|                                                  | Test Assignment                                                                            | 00:00                         | ـرىس الاول                                   |
| إجمالي الدرجات: <b>10</b> علامة النجاح: <b>5</b> | المدة: <b>3 أيام</b> موعد التسليم: <b>2 أيام, 22 ساعات</b>                                 | 0                             | Test Assignme                                |
|                                                  | Start Assignment Submit                                                                    |                               |                                              |

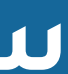

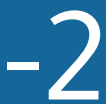

لوحة التحكم الخاصة بالمنتدى

### 1- للدخول على المنتدى، اضغط على ايقونة الحساب واختر"Profile"

| × o –                                          |                                                   |
|------------------------------------------------|---------------------------------------------------|
| : 🚳   ጏ 🔺 🔄 🗅 📭 G 🖈                            | <mark>ر ک</mark> و                                |
| Created By 🔪 🗂 كل الإشارات المرجعية            | You - Co 🏂 منصة سطر التعليمية You - Co 5          |
| للتسجيل 🗅 🖸                                    | Q المقالات - تواصل معنا ENGLIS                    |
|                                                |                                                   |
| Tutor LMS Dashboard<br>Edit Profile<br>Log Out | Groups<br>t Messages<br>Activity<br>Notifications |
|                                                | ctive 19 seconds ago                              |
| <ul> <li>Last Active</li> </ul>                |                                                   |
| Arabic 🚾                                       |                                                   |

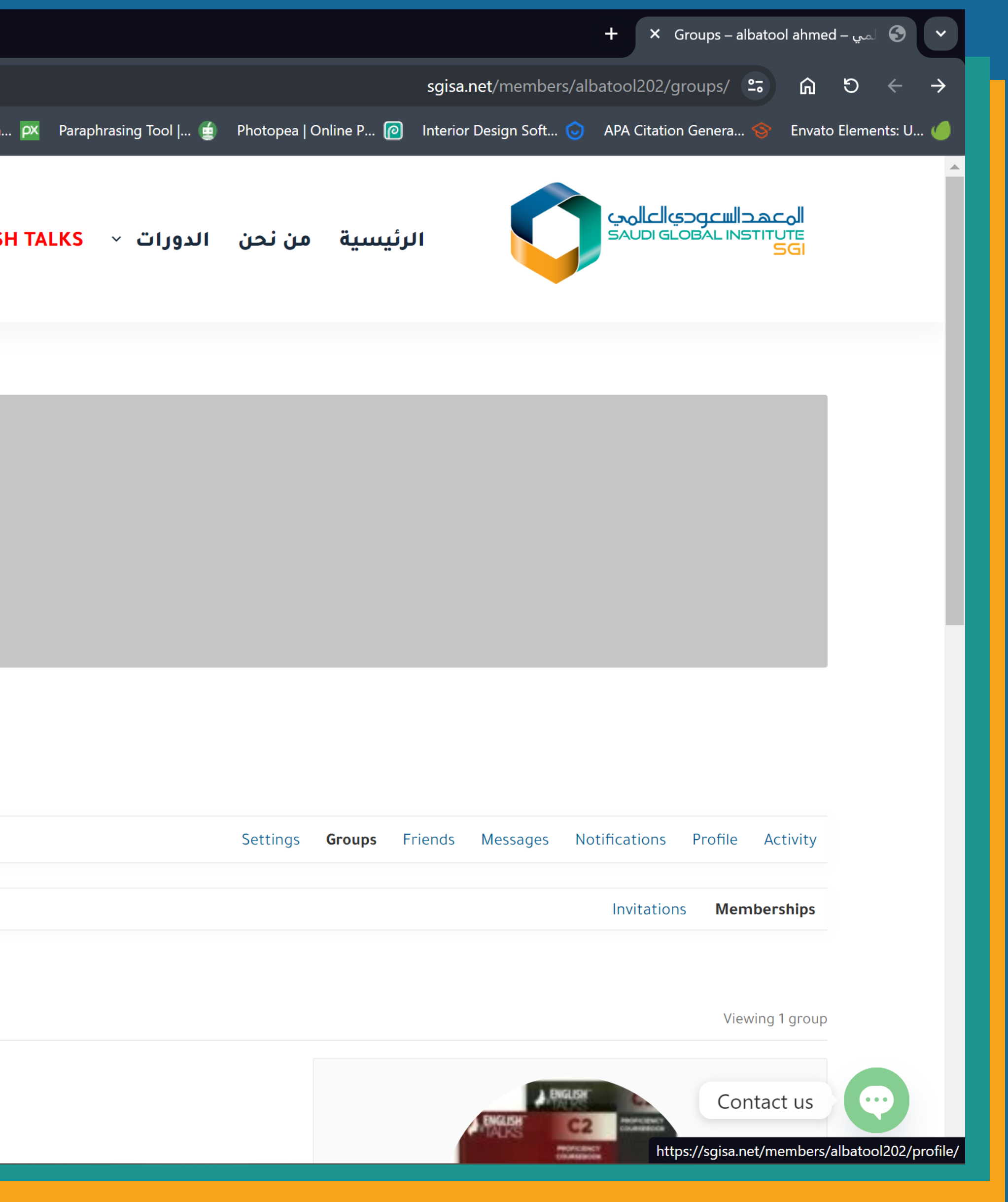

| × o            |                                                   |                       |                      |                      |
|----------------|---------------------------------------------------|-----------------------|----------------------|----------------------|
| :              | ጏ 🔺 🔄 🙆 📭                                         | <b>G</b> ☆ 📌          |                      |                      |
| شارات المرجعية | — کل الإ<br>• • • • • • • • • • • • • • • • • • • | Created By You - Co 🏂 | 君 منصة سطر التعليمية | 2.4 million+ Stunnin |
|                |                                                   | Active 19 seconds ag  | ĴO                   |                      |
|                |                                                   |                       |                      |                      |
|                |                                                   |                       |                      |                      |
|                |                                                   |                       |                      |                      |
|                | Last Active                                       |                       |                      |                      |
|                |                                                   |                       |                      |                      |
|                |                                                   |                       |                      |                      |
|                |                                                   |                       |                      |                      |
|                |                                                   |                       |                      |                      |
|                |                                                   |                       |                      |                      |
|                |                                                   |                       |                      |                      |
|                |                                                   |                       |                      |                      |
|                |                                                   |                       |                      |                      |
|                |                                                   |                       |                      |                      |
|                |                                                   |                       |                      |                      |
|                |                                                   |                       |                      |                      |
|                |                                                   |                       |                      |                      |
| $\uparrow$     | Arabic 🔤                                          |                       |                      |                      |

### 2- Groups ستظهر لك جميع المجموعات التي تمت اضافتك اليها

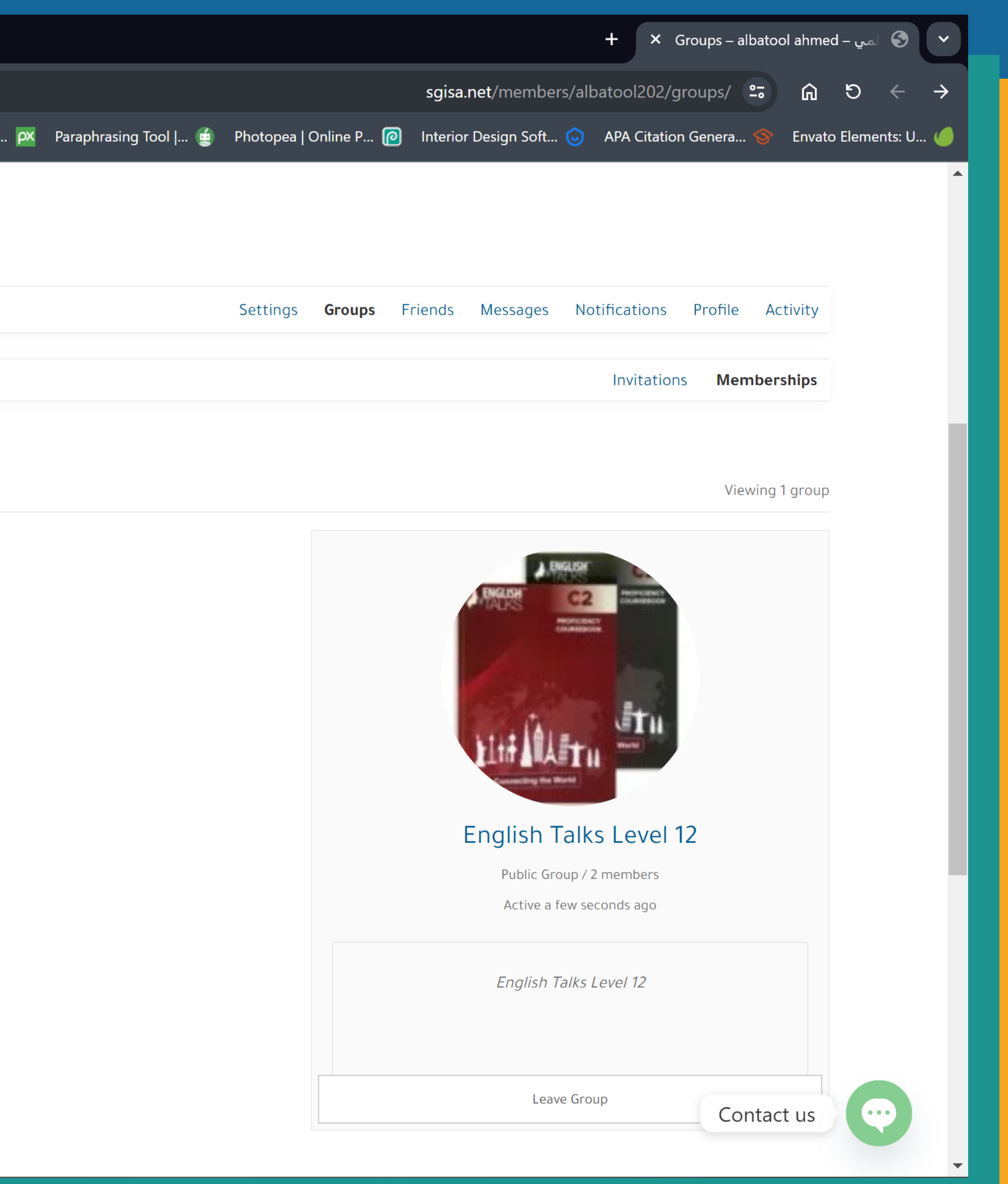

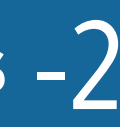

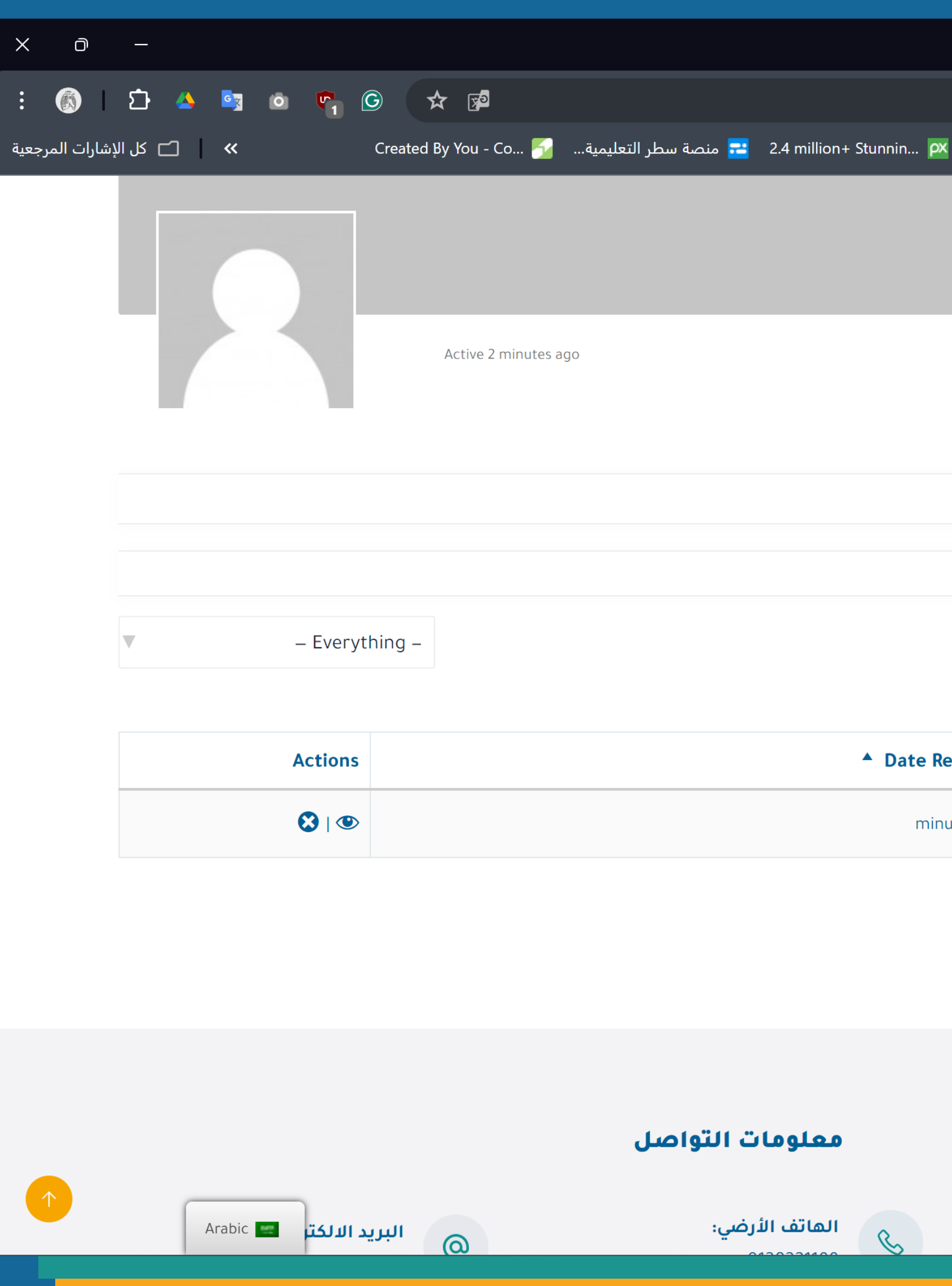

### • طريقة قبول طلب الاضافة للمجموعات: 1- الدخول على "Notifications" ، سيظهر لك طلب الاضافة

|            |                |                   |          |          |              |              | +                             | × Noti                         | fication                 | s – alk      | oatool a | ahmed    | ٢      | ~             |
|------------|----------------|-------------------|----------|----------|--------------|--------------|-------------------------------|--------------------------------|--------------------------|--------------|----------|----------|--------|---------------|
|            |                |                   | sgi      | isa.net/ | members/a    | albatool     | 202/no                        | otificatic                     | ons/                     | 2-0          | â        | ย        | ÷      | $\rightarrow$ |
| × Paraphr  | asing Tool   🗯 | Photopea   Online | P 🙋      | Interic  | or Design So | ft 🗿         | APA Cit                       | tation Ge                      | enera                    | \$           | Envato   | o Elemer | nts: U | ۲             |
|            |                |                   |          |          |              |              |                               |                                |                          |              |          |          |        | •             |
|            |                |                   |          |          |              |              |                               |                                |                          |              |          |          |        |               |
|            |                |                   |          |          |              |              |                               |                                |                          |              |          |          |        |               |
|            |                |                   |          |          |              |              |                               |                                |                          |              |          |          |        |               |
|            |                |                   |          |          |              |              |                               |                                |                          |              |          |          |        | J.            |
|            |                | Settings Grou     | ps F     | riends   | Message      | s Not        | tificatio                     | ons P                          | rofile                   | Act          | ivity    |          |        | I             |
|            |                |                   | L        |          |              |              |                               |                                |                          |              |          |          |        | I             |
|            |                |                   |          |          |              |              |                               | I                              | Read                     | Unr          | ead      |          |        | I             |
|            |                |                   |          |          |              |              |                               |                                |                          |              |          |          |        | I             |
|            |                |                   |          |          |              |              |                               | Vie                            | ewing 1                  | notifi       | cation   |          |        | I             |
| eceived    |                |                   |          |          |              |              | Notif                         | icatio                         | ı                        |              |          |          |        | I             |
| nute ago 1 |                | You ha            | ve an in | vitation | to the grou  | up: Engli    | sh Talks                      | Elevel 1                       | 2                        |              |          |          |        | I             |
|            |                |                   |          |          |              |              |                               |                                | <b>V</b> Bul             | lk Act       | ions     |          |        | I             |
|            |                |                   |          |          |              |              |                               | Vie                            | ewing 1                  | notifi       | cation   |          |        | I             |
|            |                |                   |          |          |              |              |                               |                                |                          |              |          |          |        | I             |
|            |                |                   |          |          |              |              |                               |                                |                          |              |          |          |        |               |
|            |                |                   |          |          |              |              |                               |                                |                          |              |          |          |        |               |
|            |                | سريعة             | وابط     | 1        |              | هني<br>Techn | التقني والم<br>iical and Voca | مة للتدريب ا<br>ational Traini | ؤسسة العا<br>ng Corporat | المر<br>tion |          |          |        |               |
|            |                | ا والأحكام        | شرود     | ١L       |              |              |                               |                                | Con                      | itact        | us       |          |        |               |
|            |                | 1 5               | 55 - 55  |          |              |              |                               |                                |                          | (            |          |          |        | •             |

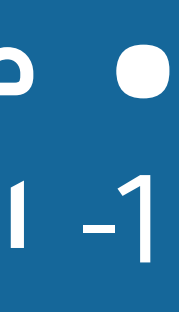

### 1- بعد الضغط على الدعوة، سيظهر لك الطلب اضغط على "Accept" لقبول الاضافة، حينها سيتم اضافتك للمجموعة وستظهر لك في قسم الGroups

|                                                                                                    | × 0 –                    |                                                                | + × Invitations – Groups – albatool 🤇 🗸 🗸                                                                                                    |
|----------------------------------------------------------------------------------------------------|--------------------------|----------------------------------------------------------------|----------------------------------------------------------------------------------------------------|
| Add called by Control of a standard with a standard of a standard with a standard with a standard w | ፡ 🚳   🗅 🔺 📴 💩 📭          |                                                                | sgisa.net/members/albatool202/groups/invites/?n=1 😁 🍙 5 $\leftarrow$ $\rightarrow$                                                                                                    |
|                                                                                                    | » 🗂 كل الإشارات المرجعية | Created By You - Co 🏂 منصة سطر التعليمية Created By You - Co 🌠 | Paraphrasing Tool   🧯 Photopea   Online P 🙋 Interior Design Soft 💿 APA Citation Genera 🍲 Envato Elements: U 🏉                                                                                                    |
| Contact us وابط سريعة معلومات التواصل المؤسسة للتدريب التقني والمهني                                                                                                    |                          | Active 4 minutes ago                                           | Settings Groups Friends Messages () Notifications Profile Activity         Invitations Memberships         Group Invites         Settings Talks Level 12         Implify Talks Level 12         Implify Talks Level 12 |
|                                                                                                    | Arabic 📰                 | معلومات التواصل                                                | Contact us وابط سريعة المؤسسة العامة للتدريب التقني والمهني                                                                                                    |

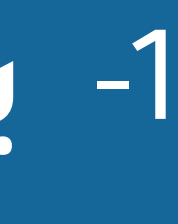

### • عند الدخول على المجموعة ستظهر لك جميع انشطة المجموعة، وبإمكانك المشاركة في المجموعة

| XO                | _                                                                            |                                                                                      | + × Home – English Talks Level 12 – 🔇 🗸                             |
|-------------------|------------------------------------------------------------------------------|--------------------------------------------------------------------------------------|---------------------------------------------------------------------|
| : 🔊               | ይ 🔺 📴 🙆 📬                                                                    |                                                                                      | sgisa.net/ar/groups/english-talks-level-12/ ☎ ᡬ ᠑ ← →               |
| الإشارات المرجعية | » 🗅 کل ا                                                                     | Created By You - Co 🍒 منصة سطر التعليمية 🚰 Paraphrasing Tool   🖆 Photopea   Online P | 🙋 Interior Design Soft 😡 APA Citation Genera 🧇 Envato Elements: U 🏉 |
|                   | ENGLISH C2<br>ENGLISH<br>ENGLISH<br>ENGLISH<br>ENGLISH<br>ENGLISH<br>ENGLISH |                                                                                      |                                                                     |
|                   | Liti Martin                                                                  | Active an hour ago Public Group                                                      |                                                                     |
|                   |                                                                              |                                                                                      | English Talks Level 12                                              |
|                   |                                                                              |                                                                                      | Invite 2 Members Home                                               |
|                   |                                                                              |                                                                                      | Group Activities                                                    |
|                   |                                                                              |                                                                                      | ?What's new, albatool                                               |
|                   | <ul> <li>Everything –</li> </ul>                                             |                                                                                      | مSearch Activity ک                                                  |
|                   |                                                                              |                                                                                      |                                                                     |
| 1                 | Arabic 🚾                                                                     | albatool anmed joined the group 🔤 English Talks Le                                   | Contact us                                                          |

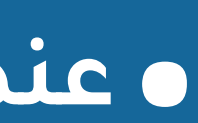

| X O             | _               | + × Messages – albatool ahmed                                                                                                    | d-u 🕲 🗸     |
|-----------------|-----------------|----------------------------------------------------------------------------------------------------|-------------|
| : 🚯             | ት 🔺 🔄 💩 👣 G     | ☆ 愛 sgisa.net/ar/members/albatool202/messages/ 😁 ሰ 🖏                                                                                                    | ວ ← →       |
| إشارات المرجعية | Cre. 🗠 دل الإ   | eated By You - Co 🚰 منصة سطر التعليمية 💽 2.4 million+ Stunnin 🕅 Paraphrasing Tool   🧯 Photopea   Online P 间 Interior Design Soft 🍛 APA Citation Genera 🥎 Envato El<br>Active 1 minute ago                                                                                                    | ements: U 🥌 |
|                 |                 | Settings 1 Groups Friends Messages Notifications Profile Activity                                                                                                    |             |
|                 |                 | Compose Sent Starred Inbox                                                                                                    |             |
|                 | <b>Q</b> Search | All Messages 🗆                                                                                                    |             |
|                 |                 | .Click on the message title to preview it in the Active conversation box below ()                                                                                                    |             |
|                 | 14:18           | Welcom (1)     admin       .Hello Albatool :)Welcome to English Talks Level 12 Course     Image: Constant Constant Co |             |
|                 |                 | Active conversation:Welcom                                                                                                    |             |
|                 | <b>,</b>        | :Participants                                                                                                    |             |
|                 |                 | Hello Albatool<br>U                                                                                                    |             |
|                 |                 | .Welcome to English Talks Level 12 Course                                                                                                    |             |
|                 | Arabic 🚾        | Contact us                                                                                                    | <b>O</b>    |

# 3-Messages،ستظهر لك جميع الرسائل • Inbox،ستظهر جميع الرسائل المرسلة لك

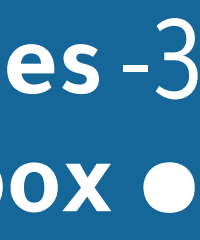

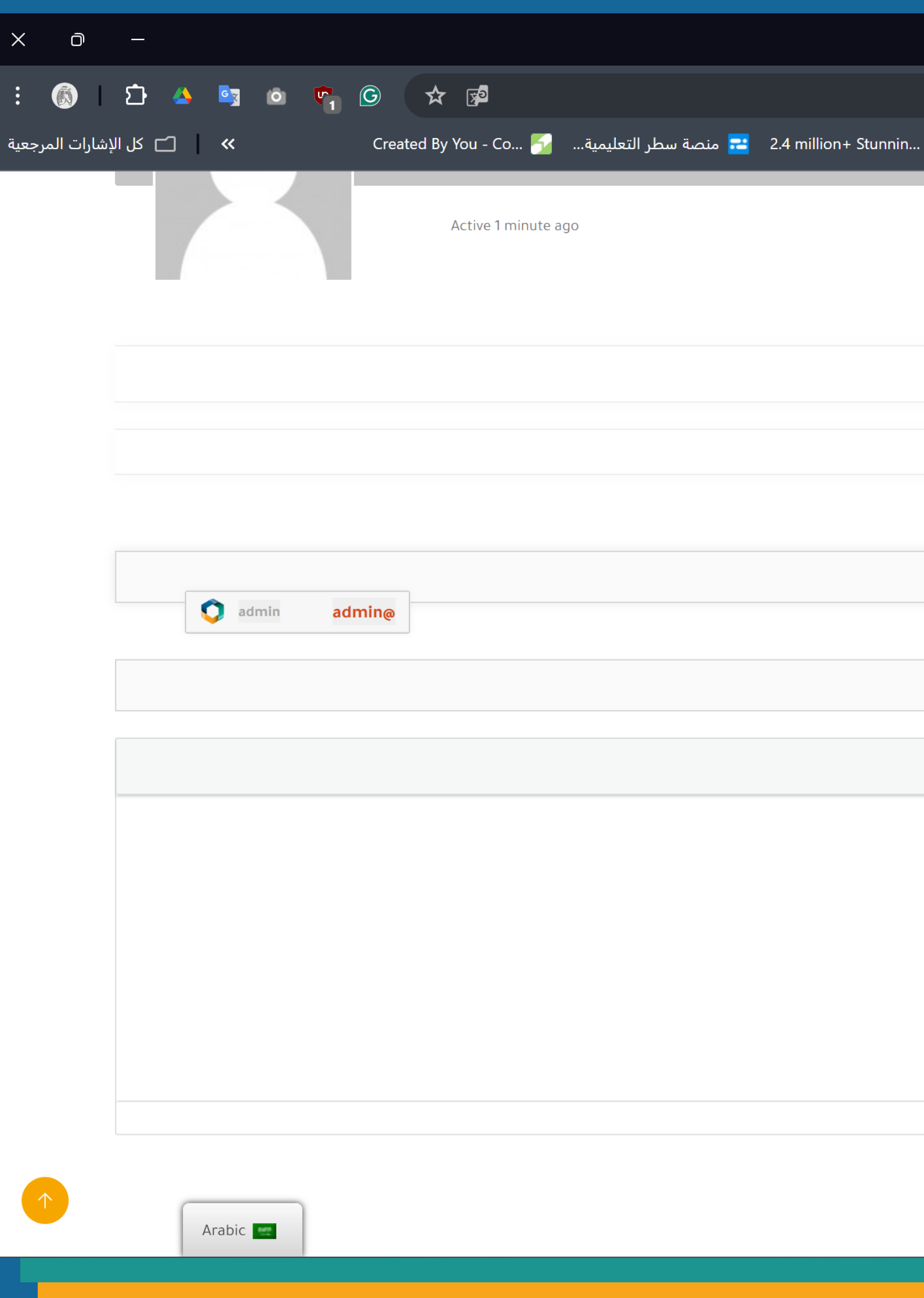

### Compose لإرسال الرسائل قم بكتابة اسم الشخص الذي تريد ارسال الرسالة له مسبوق بعلامة@ بعد الانتهاء من كتابة العنوان ومحتوى الرسالة اضغط على "Send"

| + × Messages – albato                                                                      | ool ahmed – ू 🚱 🗸    |
|--------------------------------------------------------------------------------------------|----------------------|
| sgisa.net/ar/members/albatool202/messages/compose/ 😋                                       |                      |
| 🗪 Paraphrasing Tool   🧯 Photopea   Online P 🙋 Interior Design Soft 攱 APA Citation Genera 🧇 | Envato Elements: U 🍊 |
|                                                                                            | ^                    |
|                                                                                            |                      |
|                                                                                            |                      |
| Settings 1 Groups Friends Messages Notifications Profile Acti                              | ivity                |
| Compose Sent Starred In                                                                    | ibox                 |
| Send @Userr                                                                                | name                 |
| adm                                                                                        | nin@                 |
| Su                                                                                         | bject                |
|                                                                                            |                      |
|                                                                                            | wal                  |
|                                                                                            |                      |
|                                                                                            |                      |
|                                                                                            |                      |
|                                                                                            |                      |
|                                                                                            |                      |
|                                                                                            |                      |
|                                                                                            |                      |
| Contact                                                                                    | us                   |
|                                                                                            | •                    |
|                                                                                            |                      |

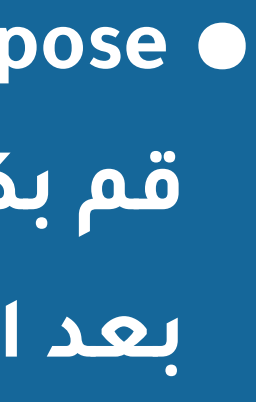

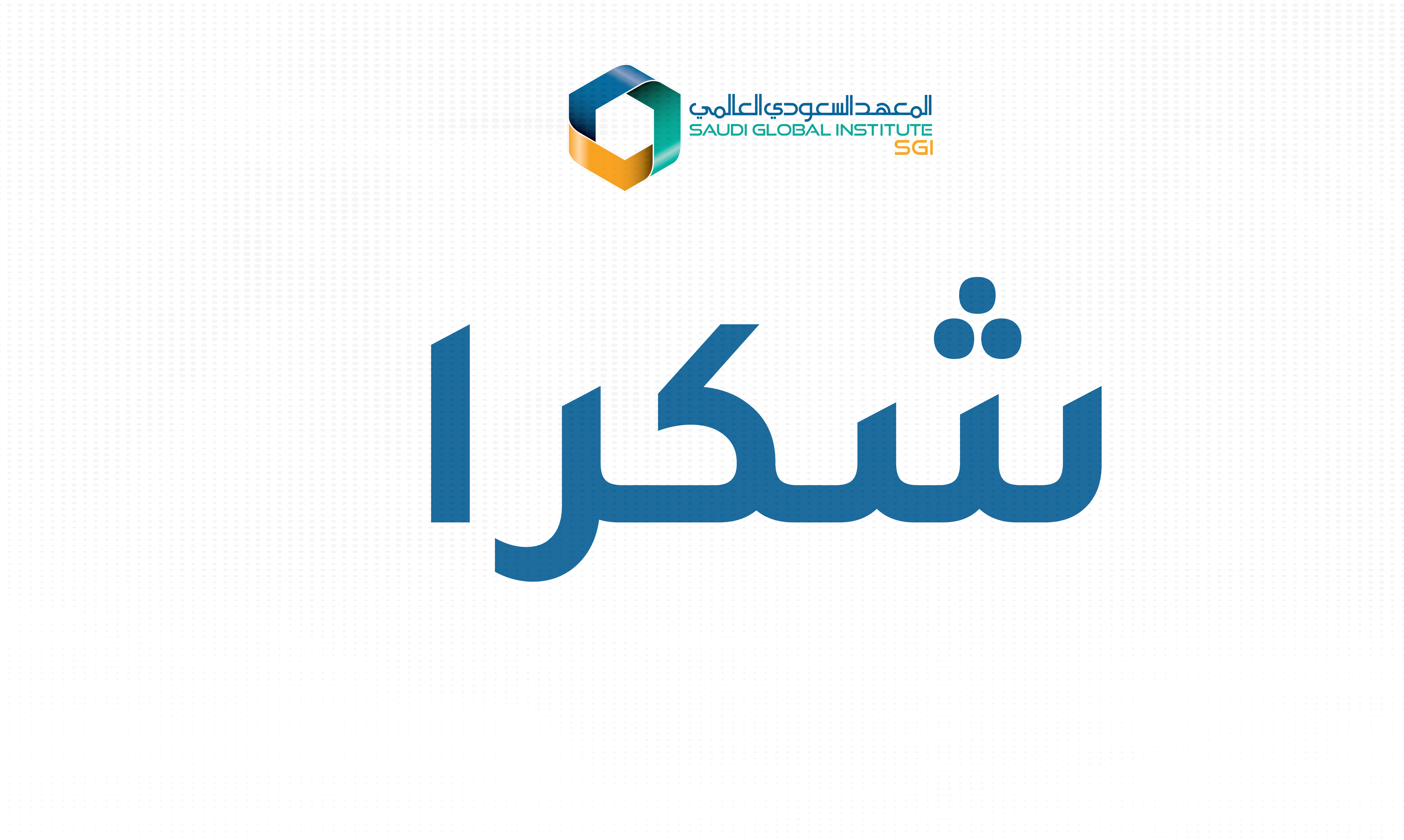